## PEPIINK Protecting Business Continuity

### Peplink Balance Series

|            | OSPFv2 / RIPv2 Settings                                                                                                    |
|------------|----------------------------------------------------------------------------------------------------|
| Area ID    | Determine the name of your Area ID to apply to this group. Machines linked to this group will send and receive related OSPFv2 packets, while unlinked machines will ignore it. |
| Link Type  | Choose the network type that this area will use.                                                                                                    |
| Interfaces | Determine which interfaces this area to use to listen to and deliver OSPFv2 packets                                                                                            |

| OSPF / RIPv2 se | ttings                                                                                                    | ×       |
|-----------------|----------------------------------------------------------------------------------------------------|---------|
| Interfaces      | <ul> <li>LAN (192.168.1.1/24)</li> <li>VLAN 1 (125.32.56.1/24)</li> <li>VLAN 2 (135.73.143.54/24)</li> <li>WAN 1</li> <li>WAN 2</li> <li>WAN 3</li> <li>WAN 4</li> <li>WAN 5</li> </ul> |         |
|                 |                                                                                                    | Confirm |

# RIPv2 Settings Interfaces Determine which interfaces this group to use to listen to and deliver RIPv2 packets.

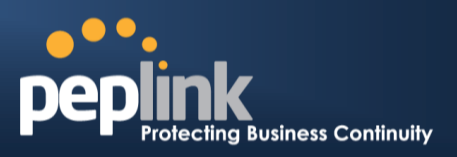

### 21 Miscellaneous Settings

The miscellaneous settings include configuration for High Availability, PPTP Server, Service Forwarding, and Service Passthrough.

#### 21.1 High Availability

#### (Available on Peplink Balance 210+)

Peplink Balance supports High Availability (HA) configurations via an open standard Virtual Router Redundancy Protocol (VRRP, RFC 3768).

In an HA configuration, two same-model Peplink Balance units (e.g. a pair of Peplink Balance 210 units, or a pair of Peplink Balance 710 units) provide redundancy and failover in a master-slave arrangement. In the event that the Master Unit is down, the Slave Unit becomes active.

High Availability will be disabled automatically where there is a Drop-in connection configured on a LAN Bypass port.

The following diagram illustrates an HA configuration with twoPeplink Balance 210 units, and two Internet connections:

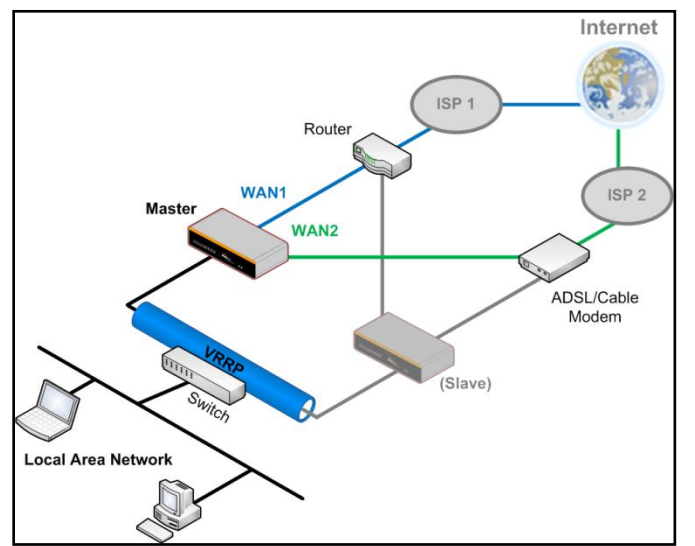

In the diagram, the WAN ports of each Peplink Balance unit connect to the router and to the modem.Both Peplink Balance unitsconnect to the same LAN switch via a LAN port.

An elaboration on the technical details of the implementation, by Peplink Balance, of Virtual Router Redundancy Protocol (VRRP, RFC 3768) is as follows:

- In an HA configuration, the two Peplink Balance units communicate with each other using VRRP over the LAN.
- The two Peplink Balance units broadcast heartbeat signals to the LAN at a frequency of one heartbeat signal per second.
- In the event that no heartbeat signal from the Master Peplink Balance unit is received in 3 seconds (or longer) since the last heartbeat signal, the Slave Peplink Balance unit becomes active.
- The Slave Peplink Balance unit initiates the WAN connections, and binds to a previously configured LAN IP address.
- At a subsequent point when the Master Peplink Balance unit recovers, it will once again become active.

You can configure High Availability at the following location: *Network>Misc. Settings > High Availability*:

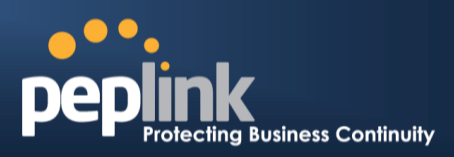

#### Interface for Master Router

#### Interface for Slave Router

| High Availability                   |   |                  | High Availability     |   |                                      |  |
|-------------------------------------|---|------------------|-----------------------|---|--------------------------------------|--|
| Enable                              | ? |                  | Enable                | ? |                                      |  |
| Group Number                        | ? | 5 💌              | Group Number          | ? | 5 💌                                  |  |
| Preferred Role                      | ? | 🖲 Master 🔘 Slave | Preferred Role        | ? | 🗇 Master 🖲 Slave                     |  |
| Resume Master Role Upon<br>Recovery | ? |                  | Configuration Sync.   | ? | Master Serial Number: 54BF-5WEY-E37Q |  |
| Virtual IP                          | ? |                  | Virtual IP            | ? |                                      |  |
| LAN Administration IP               | ? | 192.168.1.1      | LAN Administration IP | ? | 192.168.1.1                          |  |
| Subnet Mask                         | ? | 255.255.255.0    | Subnet Mask           | ? | 255.255.255.0                        |  |

|                                        | High Availability                                                                                                    |
|----------------------------------------|----------------------------------------------------------------------------------------------------|
| Enable                                 | Checking this box specifies that the Peplink Balance unit is part of a High Availability configuration.                                                                                                    |
| Group Number                           | This number identifies a pair of Peplink Balance units operating in a High Availability configuration. The two Peplink Balance units in the pair must have the same Group Number value.                                                                                                    |
| Preferred Role                         | This setting specifies whether the Peplink Balance unit operates in Master or Slave mode.<br>Click the corresponding radio button to set the role of the unit.<br>One of the units in the pair must be configured as the Master and the other unit must be<br>configured as the Slave                                                                                                    |
| Resume Master<br>Role Upon<br>Recovery | This option is displayed when <b>Master</b> mode is selected in Preferred Role.<br>If this option is enabled, once the device hasrecovered from an outage, it will take over and<br>resume its <b>Master</b> role from the slave unit.                                                                                                    |
| Configuration<br>Sync.                 | This option is displayed when <b>Slave</b> mode is selected in Preferred Role.<br>If this option is <b>enabled</b> and the <b>Master Serial Number</b> entered matches with the actual master unit's, the master unit will automatically transfer the configuration to this unit. Please make sure the LAN IP Address and the Subnet Mask fields are set correctly in the LAN Settings page.<br>You can refer to the <b>Event Log</b> for the configuration synchronization status. |
| Master Serial<br>Number                | If the box <b>Configuration Sync.</b> is checked, the serial number of the Master unit is required here for the feature to work properly.                                                                                                    |
| Virtual IP                             | The HA pair must share the same Virtual IP. This Virtual IP and the LAN Administration IP must be under the same network.                                                                                                    |
| LAN<br>Administration IP               | This setting specifies a LAN IP address to be used for accessing administration functionality.<br>This address should be unique within the LAN.                                                                                                    |
| Subnet Mask                            | This setting specifies the subnet mask of the LAN.                                                                                                    |

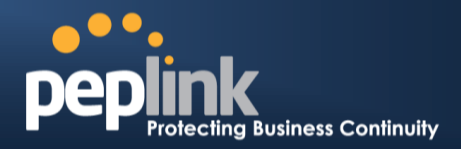

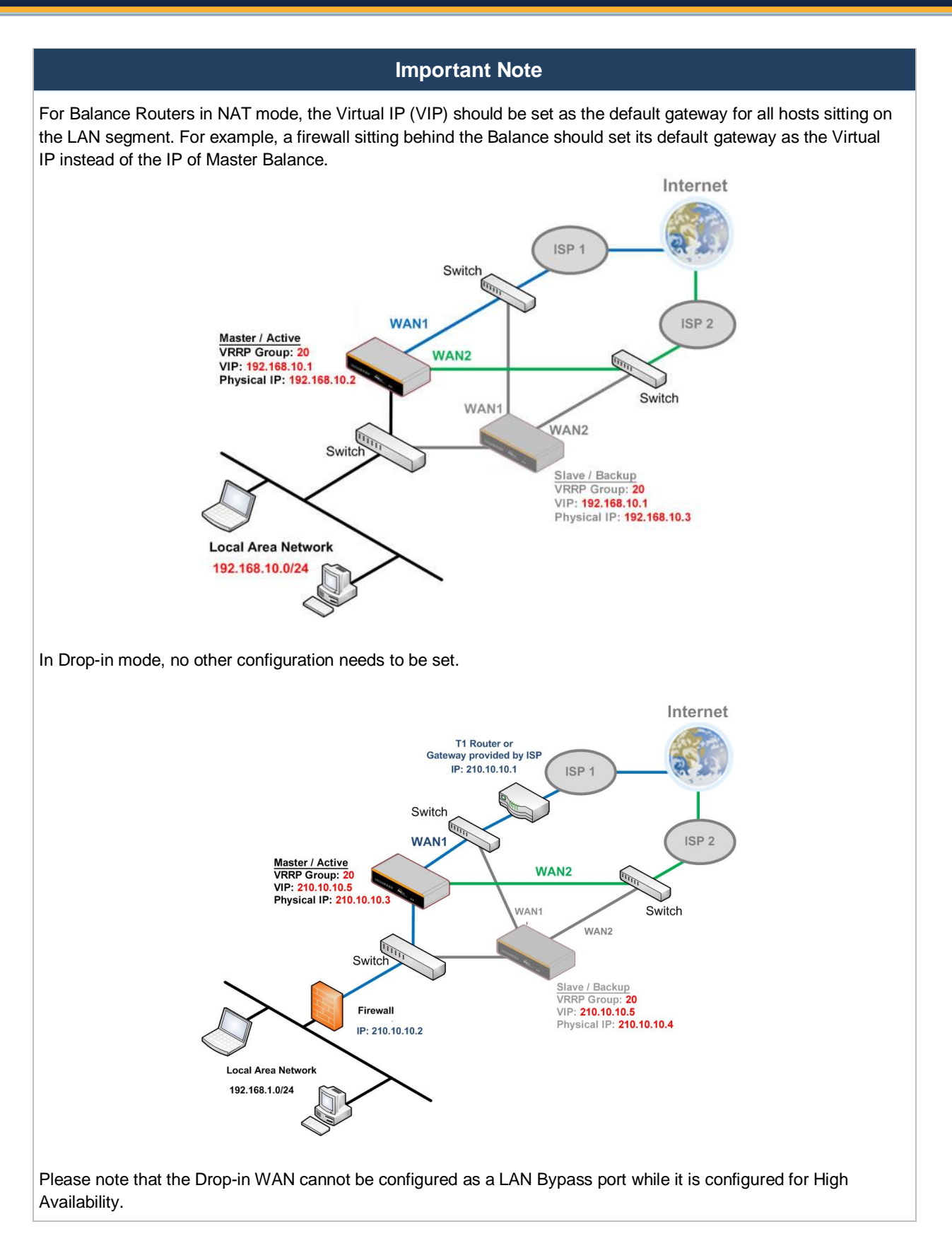

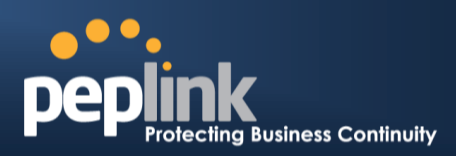

#### 21.2 PPTP Server

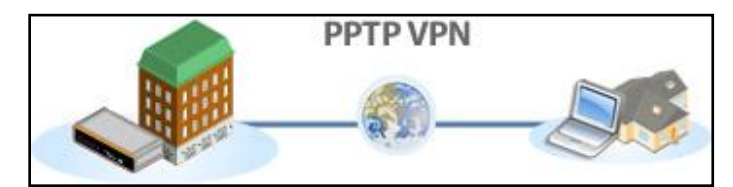

Peplink Balance has a built-in PPTP Server, which enables remote computers to conveniently and securely access the local network.

PPTP server settingsare located at: *Network> Misc. Settings > PPTP Server* 

Simply check the box to enable the PPTP server function. All connected PPTP sessions are displayed on the Client List at *Status > Client List*.Please refer to section 25.3 for details.

| PPTP Server      |                             |                              |  |
|------------------|-----------------------------|------------------------------|--|
| Enable           |                             |                              |  |
| Listen On 📀      | Connection / IP Address(es) |                              |  |
|                  | WAN1                        | 123.123.123.1 (Interface IP) |  |
|                  |                             |                              |  |
|                  |                             |                              |  |
|                  |                             |                              |  |
|                  | WAN2                        |                              |  |
|                  | WAN3                        |                              |  |
|                  | Mobile Internet             |                              |  |
| Authentication 📀 | Local User Accounts 🔻       |                              |  |
| User Accounts *  | peplink                     | ×                            |  |
|                  | Ad                          | d                            |  |

\* Reauired

|                | PPTP Server Setting                                                                                                    |
|----------------|----------------------------------------------------------------------------------------------------|
| Listen On      | This setting is for specifying the WAN connection(s) and IP address(es) that the PPTP server should listen on.                                                                                                    |
| Authentication | <ul> <li>(This option is only applicable on Peplink Balance 305 and 380+.)</li> <li>This setting is for specifying the user database source for PPTP authentication. Three sources can be selected: Local User Accounts, LDAP Server, RADIUS Server.</li> <li>Local User Accounts - User accounts are stored in the Peplink Balance locally. You can add/modify/delete accounts in the User Accounts table below.</li> <li>LDAP Server - Authenticate with an external LDAP server. Tested with OpenLDAP server where passwords are NTLM hashed. Active Directory is not supported. (You can choose to use RADIUS to authenticate with an external RADIUS server. Tested with Microsoft Windows Internet Authentication Service, and FreeRADIUS servers where passwords are NTLM hashed or in plain text.</li> </ul> |
| User Accounts  | This setting allows you to define the PPTP User Accounts for authentication via Local User Accounts. Click Add to input username and password to create an account. After adding the user accounts, you can click on a username to edit the account password. Click the button is to delete the account in its corresponding row.                                                                                                    |

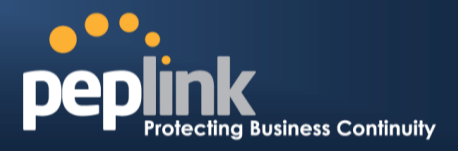

#### **Important Note**

PPTP server will be disabled automatically if the Balance is deployed in Drop-in mode.

### 21.3 Certificate Manager

| Certificate Manager       |   |                                                                      |              |                  |  |  |  |
|---------------------------|---|----------------------------------------------------------------------|--------------|------------------|--|--|--|
| VPN Certificate           | ? | No Certificate                                                       |              | <u>Assign</u>    |  |  |  |
| Web Admin SSL Certificate | ? | BEGIN CERTIFICATE<br>MIIC2jCCAkOgAwiBAgIBADANBgkqhkiG9w0BAQUFADBkMQ≊ | more details | <u>Re-assign</u> |  |  |  |

This section allows you to assign certificates for Local VPN and Web Admin SSL. The local keys will not be transferred to another device by any means.

#### 21.4 Service Forwarding

Service Forwarding settings are located at: *Network>Misc. Settings >Service Forwarding* 

| SMTP Forwarding Setup                               |        | ? |
|-----------------------------------------------------|--------|---|
| SMTP Forwarding                                     | Enable |   |
| Web Proxy Forwarding Setu                           |        | হ |
| Web Proxy Forwarding                                | Enable | Ű |
| DNS Forwarding Setup                                |        | 3 |
| Forward Outgoing DNS<br>Requests to Local DNS Proxy | Enable | 9 |

|                      | Service Forwarding                                                                                                    |
|----------------------|----------------------------------------------------------------------------------------------------|
| SMTP Forwarding      | When this option is enabled, all outgoing SMTP connections destined for any host at TCP port 25 will be intercepted. These connections will be redirected to a specified SMTP server and port number. SMTP server settings for each WAN can be specified after selecting <b>Enable</b> .                                                                                                    |
| Web Proxy Forwarding | When this option is enabled, all outgoing connections destined for the proxy server specified in Web Proxy Interception Settings will be intercepted. These connections will be redirected to a specified web proxy server and port number. Web Proxy Interception Settings and proxy server settings for each WAN can be specified after selecting <b>Enable</b> .                                                                                                    |
| DNS Forwarding       | When this option is enabled, all outgoing DNS lookups will be intercepted and redirected to the built-in DNS name server.<br>If any LAN device is using DNS name servers of a WAN connection, you may want to enable this option to enhance the DNS availability without modifying the DNS server setting of the clients. The built-in DNS name server will distribute DNS lookups to corresponding DNS servers of all available WAN connections. In this case, DNS service will not be interrupted even if any WAN connection is down. |

#### 21.4.1 SMTP Forwarding

#### Peplink Balance Series

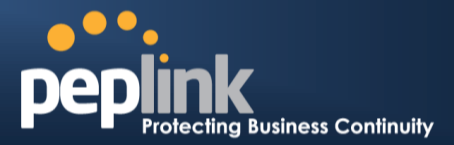

Some ISPs require their users to send e-mails via the ISP's SMTP server.All outgoing SMTP connections are blocked except those connecting to the ISP's. The Peplink Balance supports theinterception and redirection of all outgoing SMTP connections (destined for TCP port 25) via a WAN connection to the WAN's corresponding SMTP server.

| SMTP Forwarding Setup |             |                 |             |           |  |
|-----------------------|-------------|-----------------|-------------|-----------|--|
| SMTP Forwarding       | Enable      | ✓ Enable        |             |           |  |
| Connection            | Ena<br>Forv | ble<br>warding? | SMTP Server | SMTP Port |  |
| WAN1                  |             |                 |             |           |  |
| WAN2                  |             |                 | 22.2.2.2    | 25        |  |
| WAN3                  |             |                 | 33.3.3.2    | 25        |  |
| Mobile Internet       |             |                 |             |           |  |

To enable the feature, select the **Enable** check box under SMTP Forwarding Setup. Check the box **Enable Forwarding** for the WAN connection(s) that needs such forwarding. Under SMTP Server, enter the ISP's e-mail server host name or IP address and under SMTP Port, enter the TCP port number for each WAN.

The Peplink Balance will intercept SMTP connections, choose a WAN port according to the Outbound Policy, and then forward the connection to the SMTP server if the chosen WAN has enabled forwarding. If the forwarding is disabled for a WAN connection, SMTP connections for the WAN will be simply be forwarded to the connection's original destination.

Note

If you want to route all SMTP connections only to particular WAN connection(s), you should create a custom rule in Outbound Policy (see Section 14.1).

#### 21.4.2 Web Proxy Forwarding

| Web Proxy Forwarding Setup |                          |                                           |             |          |           |          |      |
|----------------------------|--------------------------|-------------------------------------------|-------------|----------|-----------|----------|------|
| Web Proxy Forwarding       | ☑ Enable                 |                                           |             |          |           |          |      |
| Web Proxy Interception Set | tings                    |                                           |             |          |           |          |      |
| Proxy Server               | IP Address<br>(Current s | s 123.123.11.22<br>settings in users' bro | Por<br>wser | 8080     |           |          |      |
| Connection                 |                          | Enable Forwardin                          | g? F        | roxy Sei | rver IP A | ddress : | Port |
| WAN1                       |                          |                                           |             |          |           | :        |      |
| WAN2                       |                          |                                           | 1           | 22.2.2.2 |           | : 8765   |      |
| WAN3                       |                          |                                           |             | 33.3.3.2 |           | : 8080   |      |
| Mobile Internet            |                          |                                           |             |          |           | :        |      |

When this feature is enabled, the Peplink Balance will intercept all outgoing connections destined for the proxy server specified in "Web Proxy Server Interception Settings". Then it will choose a WAN connection according to theOutbound Policy and forward the connection to the specified web proxy server and port number. Redirected server settings for each WAN can be set here. If forwarding is disabled for a WAN, then web proxy connections for thatWAN will simply be forwarded to the connection's original destination.

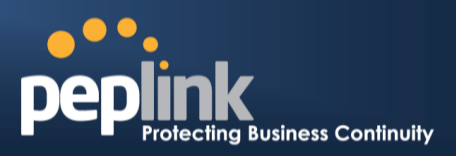

#### 21.4.3 DNS Forwarding

| DNS Forwarding Setup                                   |          |  |  |  |  |
|--------------------------------------------------------|----------|--|--|--|--|
| Forward Outgoing DNS<br>Requests to Local DNS<br>Proxy | ✓ Enable |  |  |  |  |

When DNS Forwarding is enabled, all clients' outgoing DNS requests will also be intercepted and forwarded to the built-in DNS proxy server.

#### Service Passthrough

Service Passthrough settings can be found at: Network >Misc. Settings> Service Passthrough

| Service Passthrough Support |                                                                                                    |  |  |
|-----------------------------|----------------------------------------------------------------------------------------------------|--|--|
| SIP (Standard SIP, Vonage)  | <ul> <li>Standard Mode</li> <li>Compatibility Mode</li> <li>Define custom signal ports</li> <li>1.</li> <li>2.</li> <li>3.</li> </ul> |  |  |
| Н.323                       | ✓ Enable                                                                                                    |  |  |
| FTP 🕐                       | <ul> <li>Enable</li> <li>Define custom control ports</li> </ul>                                                                       |  |  |
| TFTP                        | V Enable                                                                                                    |  |  |
| IPsec NAT-T                 | <ul> <li>Enable</li> <li>Define custom ports</li> <li>Route IPsec Site-to-Site VPN<br/>via WAN1 -</li> </ul>                          |  |  |

(Registered trademarks are copyrighted by their respective owner)

Some Internet services need to be specially handled in a multi-WAN environment. The Peplink Balance can handlethese services such that Internet applications do not notice it is behind a multi-WAN router. Settings for Service Passthrough Support are available here.

#### Service Passthrough Support

| SIP   | Session Initiation Protocol, aka SIP, is a voice-over-IP protocol. The Peplink Balance can act as a SIP Application Layer Gateway (ALG) which binds connections for the same SIP session to the same WAN connection and translate IP address in the SIP packets correctly in NAT mode. Such passthrough support is always enabled and there are two modes for selection: <b>Standard Mode</b> and <b>Compatibility Mode</b><br>If your SIP server's signal port number is non-standard, you can check the box <b>Define custom signal ports</b> and input the port numbers to the text boxes.  |
|-------|----------------------------------------------------------------------------------------------------|
| H.323 | With this option enabled, protocols that provide audio-visual communication sessions will be defined on any packet network and passthrough the Balance.                                                                                                    |
| FTP   | <ul> <li>FTP sessions consist of two TCP connections; one for control and one for data. In multi-WAN situation, they have to be routed to the same WAN connection. Otherwise, problems will arise in transferring files. By default, the Peplink Balance monitors TCP control connections on port 21 for any FTP connections and binds TCP connections of the same FTP session to the same WAN.</li> <li>If you have an FTP server listening on a port number other than 21, you can check the box <b>Define custom control ports</b> and enter the port numbers to the text boxes.</li> </ul> |

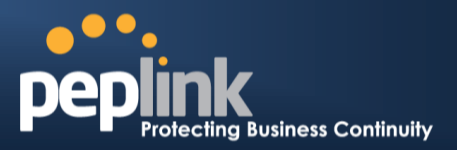

| TFTP        | The Peplink Balance monitors outgoing TFTP connections and routes any incoming TFTP data packets back to the client. Select <b>Enable</b> if you want to enable the TFTP Passthrough support.                                                                                          |
|-------------|----------------------------------------------------------------------------------------------------|
|             | This field is for enabling the support of IPsec NAT-T Passthrough. UDP ports 500, 4500 and 10000 are monitored by default.                                                                                                    |
| IPsec NAT-T | You may add more custom data ports that your IPsec system usesby checking the box <b>Define custom ports</b> . If the VPN contains IPsec Site-to-Site VPN traffic, you have to check the box <b>Route IPsecSite-to-Site VPN</b> and choose the WAN connection to route the traffic to. |

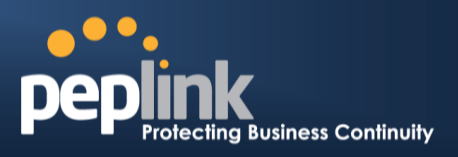

### 22 AP

The AP Controller acts as a centralized controller of Pepwave AP devices. With this feature, users will be able to customize and manage multiple AP one a single Peplink Balance Interface.

To configure, navigate to the **AP** tab and the following options will be shown.

#### **Special Note**

Each Balance router can control a limited number of routers without cost. To manage more, a Full Edition license is required. Please contact our Authorized Reseller or Peplink Sales Team to obtain more information and price details.

### 22.1 AP Controller

Clicking on the AP tab will default to this menu. Here, you can view basic AP management options.

| AP Controller     |         |                       |  |
|-------------------|---------|-----------------------|--|
| AP Management     | <b></b> |                       |  |
| Support Remote AP | <u></u> |                       |  |
| Permitted AP      | 0       | O Any O Approved List |  |

Save

|                      | Access Point Controller                                                                                                    |  |  |
|----------------------|----------------------------------------------------------------------------------------------------|--|--|
| AP Management        | The AP Controller for managing Pepwave APs can be enabled by checking this box.<br>When this option is enabled, the AP Controller will wait for management connections<br>originating from APs over the LAN on TCP and UDP port 11753. It will also wait for<br>captive portal connections on TCP port 443. An extended DHCP option, <b>CAPWAP</b><br><b>Access Controller addresses</b> (field 138), will be added to the DHCP server. A local DNS<br>record, <b>AP Controller</b> , will add to the local DNS proxy. |  |  |
|                      | The AP Controller supports remote management of Pepwave APs. When this option is enabled, the AP Controller will wait for management connections originating from remote APs over the WAN on TCP and UDP port 11753. It will also wait for captive portal connections on TCP port 443.                                                                                                    |  |  |
| Support Remote<br>AP | <ul> <li>The DHCP server and/or local DNS server of the remote AP's network should be configured in the DNS Proxy Settings menu under Network &gt; LAN. The procedure is as follows:</li> <li>1. Define an extended DHCP option, CAPWAP Access Controller addresses (field 138), in the DHCP server, where the values are the AP Controller's public IP addresses; and/or</li> </ul>                                                                                                    |  |  |

#### Peplink Balance Series

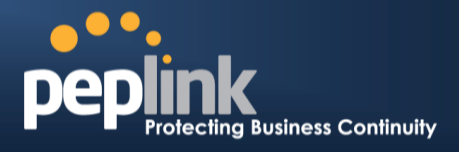

|              | 2. Create a lo<br>Controller                           | ocal DNS record for <b>AP Co</b><br>'s public IP address.                                                    | NS record for <b>AP Controller</b> with a value corresponding to the AP c IP address.                |                                          |  |
|--------------|--------------------------------------------------------|----------------------------------------------------------------------------------------------------|----------------------------------------------------------------------------------------------------|------------------------------------------|--|
|              | DNS Proxy Se                                           | ettings                                                                                                    |                                                                                                    |                                          |  |
|              | Enable                                                 |                                                                                                    | 1                                                                                                    |                                          |  |
|              | DNS Caching<br>Use Google DN<br>Backup                 | NS Server as ⑦                                                                                               | <u> </u>                                                                                             |                                          |  |
|              | Local DNS Rec                                          | cords (CHost Name<br>wlancontroller.                                                                         | IP Address<br>10.10.10.1                                                                             | ×                                        |  |
| Permitted AP | Access points to<br>manage any AP<br>with a serial num | o manage can be specified<br><sup>2</sup> that reports to it. If <b>Acces</b><br>mber listed in the provided | here. If <b>Any</b> is selected, th<br><b>s points listed below:</b> is<br>text box will be managed. | ne AP Controller will selected, only APs |  |

### 22.2 Wireless SSID

Wireless network settings, including the name of the network (SSID) and security policy, can be defined and managed in this section. After defining a wireless network, users can choose the network in **AP Profiles**.

| SSID              | Security Policy      | Used by     | 0     |
|-------------------|----------------------|-------------|-------|
| Peplink WLAN FF03 | Open (No Encryption) | Default     | ×     |
| <u>Manager</u>    | WPA/WPA2 - Personal  | (None)      | ×     |
| <u>Staff</u>      | WPA/WPA2 - Personal  | (None)      | ×     |
| <u>Customer</u>   | Open (No Encryption) | Coffee Shop | ×     |
|                   | New Network          |             | 5 (B) |

Click the button **New Network** to create a new Network profile, or click the existing network profile to modify its settings.

| SSID Settings          |                 |  |  |
|------------------------|-----------------|--|--|
| SSID                   |                 |  |  |
| VLAN ID                | 0 (0: Untagged) |  |  |
| Broadcast SSID         |                 |  |  |
| Data Rate              | ● Auto          |  |  |
| Multicast Filter       |                 |  |  |
| Multicast Rate         | MCS8/MCS0/6M    |  |  |
| IGMP Snooping          |                 |  |  |
| DHCP Option 82         |                 |  |  |
| Network Priority (QoS) | Gold 💌          |  |  |
| Layer 2 Isolation      |                 |  |  |
| Band Steering          | Disable 💌       |  |  |

### Peplink Balance Series

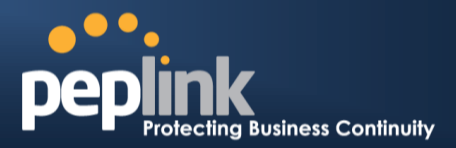

|                                     | SSID Settings                                                                                                    |  |
|-------------------------------------|----------------------------------------------------------------------------------------------------|--|
| SSID                                | This setting specifies the SSID of the virtual AP to be scanned by Wi-Fi clients.                                                                                                    |  |
| VLAN ID                             | This setting specifies the VLAN ID to be tagged on all outgoing packets generated from this wireless network (i.e., packets that travel from the Wi-Fi segment through the Pepwave AP One unit to the Ethernet segment via the LAN port). The default value of this setting is <b>0</b> , which means VLAN tagging is disabled (instead of tagged with zero). |  |
| Broadcast SSID                      | This setting specifies whether or not Wi-Fi clients can scan the SSID of this wireless network. <b>Broadcast SSID</b> is <b>enabled</b> by default.                                                                                                    |  |
| Data Rate <sup>A</sup>              | Select <b>Auto</b> to allow the Peplink Balance to set the data rate automatically or select <b>Fixed</b> and choose a rate from the displayed drop-down menu.                                                                                                    |  |
| Multicast Filter <sup>A</sup>       | This setting enables the filtering of multicast network traffic to the wireless SSID.                                                                                                    |  |
| Multicast Rate <sup>A</sup>         | This setting specifies the transmit rate to be used for sending multicast network traffic. The selected <b>Protocol</b> and <b>Channel Bonding</b> settings will affect the rate options and values available here.                                                                                                    |  |
| IGMP Snooping <sup>A</sup>          | To allow the Peplink Balance to listen to Internet Group Management Protocol (IGMP) network traffic, select this option.                                                                                                    |  |
| DHCP Option 82 <sup>A</sup>         | If you use a distributed DHCP server/relay environment, you can enable this option to provide additional information on the manner in which clients are physically connected to the network.                                                                                                    |  |
| Network Priority (QoS) <sup>A</sup> | Select from <b>Gold</b> , <b>Silver</b> , and <b>Bronze</b> to control the QoS priority of this wireless network's traffic.                                                                                                    |  |
| Layer 2 Isolation <sup>A</sup>      | <b>Layer 2</b> refers to the second layer in the ISO Open System Interconnect model.<br>When this option is enabled, clients on the same VLAN, SSID, or subnet are<br>isolated to that VLAN, SSID, or subnet, which can enhance security. Traffic is<br>passed to upper communication layer(s). By default, the setting is <b>disabled</b> .                  |  |
| Band Steering <sup>A</sup>          | Band steering allows the Peplink Balance to steer AP clients from the 2.4 GHz band to the 5GHz band for better usage of bandwidth. To make steering mandatory, select <b>Enforce</b> . To cause the Peplink Balance to preferentially choose steering, select <b>Prefer</b> . The default for this setting is <b>Disable</b> .                                |  |

<sup>A</sup> - Advanced feature, please click the 2 button on the top right hand corner to activate.

| Security Settings |                      |
|-------------------|----------------------|
| Security Policy   | Open (No Encryption) |

|                 | Security Settings                                                                                                    |
|-----------------|----------------------------------------------------------------------------------------------------|
| Security Policy | This setting configures the wireless authentication and encryption methods. Available options are <b>Open (No Encryption), WPA/WPA2 - Personal, WPA/WPA2 - Enterprise</b> and <b>Static WEP</b> . |

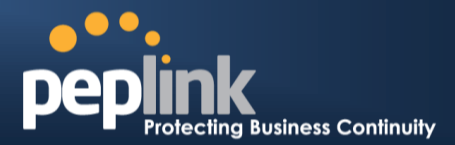

| Access Control  |      |  |
|-----------------|------|--|
| Restricted Mode | None |  |

|                     | Access Control                                                                                                    |
|---------------------|----------------------------------------------------------------------------------------------------|
|                     | The settings allow administrator to control access using Mac address filtering. Available options areNone, Deny all except listed, Accept all except listed, and RADIUS MAC Authentication.                                                                                                    |
| Restricted Mode     | When <b>WPA/WPA2 - Enterprise</b> is configured, RADIUS-based 802.1 x authentication is enabled. Under this configuration, the <b>Shared Key</b> option should be disabled. When using this method, select the appropriate version using the <b>V1/V2</b> controls. The security level of this method is known to be very high. |
|                     | When <b>WPA/WPA2- Personal</b> is configured, a <b>Shared Key</b> is used for data encryption and authentication. When using this configuration, the <b>Shared Key</b> option should be enabled. Key length must be between eight and 63 characters (inclusive). The security level of this method is known to be high.         |
|                     | The configuration of <b>static WEP</b> parameters enables pre-shared WEP key encryption.<br>Authentication is not supported by this method. The security level of this method is known to be weak.                                                                                                    |
| MAC Address<br>List | Connection coming from the MAC Addresses in this list will be either denied or accepted based the option selected in the previous field.                                                                                                    |

| RADIUS Server Settings | Primary Server | Secondary Server |
|------------------------|----------------|------------------|
| Host                   |                |                  |
| Secret                 |                |                  |
| Authentication Port    | 1812 Default   | 1812 Default     |
| Accounting Port        | 1813 Default   | 1813 Default     |

| RADIUS Server Settings                                                                                      |                                                                                                    |  |  |  |
|----------------------------------------------------------------------------------------------------|----------------------------------------------------------------------------------------------------|--|--|--|
| Host Enter the IP address of the primary RADIUS server and, if applicable, the secondary RAI server.        |                                                                                                    |  |  |  |
| Secret Enter the RADIUS shared secret for the primary server and, if applicable, the seconda RADIUS server. |                                                                                                    |  |  |  |
| Authentication<br>Port                                                                                      | In field, enter the UDP authentication port(s) used by your RADIUS server(s) or click the <b>Default</b> button to enter <b>1812</b> . |  |  |  |
| Accounting Port                                                                                             | In field, enter the UDP accounting port(s) used by your RADIUS server(s) or click the <b>Default</b> button to enter <b>1813</b> .     |  |  |  |

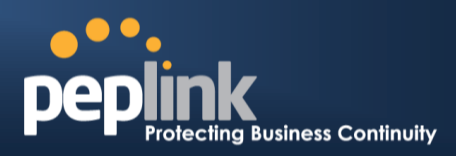

| Guest Protect        |         |                         |  |
|----------------------|---------|-------------------------|--|
| Block All Private IP |         |                         |  |
| Custom Subnet        | Network | Subnet Mask             |  |
|                      |         | 255.255.255.0 (/24) 💌 🖶 |  |
| Block Exception      | Network | Subnet Mask             |  |
|                      |         | 255.255.255.0 (/24) 🔹 🖶 |  |
| Block PepVPN         |         |                         |  |

| Guest Protect           |                                                                                                    |  |  |
|-------------------------|----------------------------------------------------------------------------------------------------|--|--|
| Block All Private<br>IP | Check this box to deny all connection attempts by private IP addresses.                                                                                                    |  |  |
| Custom Subnet           | To create a custom subnet for guest access, enter the IP address and choose a subnet mask from the drop-down menu. To add the new subnet, click the button. To delete a custom subnet, click the button. |  |  |
| Block Exception         | To block access from a particular subnet, enter the IP address and choose a subnet mask from the drop-down menu. To add the new subnet, click the button. To delete a blocked subnet, click the button.  |  |  |
| Block PepVPN            | To block PepVPN access, check this box.                                                                                                    |  |  |

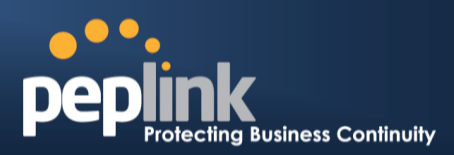

| Bandwidth Management    |   |                     |  |
|-------------------------|---|---------------------|--|
| Upstream Limit          | 0 | kbps (0: Unlimited) |  |
| Downstream Limit        | 0 | kbps (0: Unlimited) |  |
| Client Upstream Limit   | 0 | kbps (0: Unlimited) |  |
| Client Downstream Limit | 0 | kbps (0: Unlimited) |  |
| Max number of Clients   | 0 | (0: Unlimited)      |  |

| Bandwidth Management                                                                                                    |                                                                                                    |  |  |  |
|----------------------------------------------------------------------------------------------------|----------------------------------------------------------------------------------------------------|--|--|--|
| Upstream Limit                                                                                                    | Enter a value in kpbs to limit the wireless network's upstream bandwidth. Enter <b>0</b> to allow unlimited upstream bandwidth.                            |  |  |  |
| Downstream<br>LimitEnter a value in kpbs to limit the wireless network's downstream bandwidth. Enter 0 to<br>unlimited downstream bandwidth. |                                                                                                    |  |  |  |
| Client Upstream<br>Limit                                                                                                    | Enter a value in kpbs to limit connected clients' upstream bandwidth. Enter <b>0</b> to allow unlimited upstream bandwidth.                                |  |  |  |
| Client<br>Downstream<br>Limit                                                                                                    | Enter a value in kpbs to limit connected clients' downstream bandwidth. Enter <b>0</b> to allow unlimited downstream bandwidth.                            |  |  |  |
| Max Number of<br>Clients                                                                                                    | Enter the maximum number of clients that can simultaneously connect to the wireless network or enter <b>0</b> to allow an unlimited number of connections. |  |  |  |

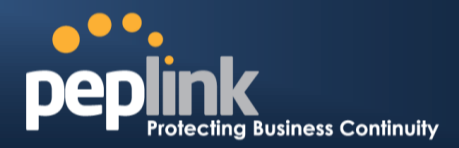

| Firewall Settings |         |   |  |
|-------------------|---------|---|--|
| Firewall Mode     | Disable | × |  |

| Firewall Settings |                                                                                                    |  |  |  |
|-------------------|----------------------------------------------------------------------------------------------------|--|--|--|
| Firewall Mode     | Choose Flexible – <b>Allow all except</b> or <b>Lockdown – Block all except</b> to turn on the firewall, then create rules for the firewall exceptions by click the <b>New Rule</b> button. See the discussion below for details on creating a firewall rule. To delete a rule, click the associated <b>button</b> . To turn off the firewall, select <b>Disable</b> . |  |  |  |

| Firewall Rule |            |  |  |
|---------------|------------|--|--|
| Name          |            |  |  |
| Туре          | Port +     |  |  |
| Protocol      | TCP ÷      |  |  |
| Port          | Any Port + |  |  |

| Firewall Rule                                                             |                                                                                                    |  |  |  |
|---------------------------------------------------------------------------|----------------------------------------------------------------------------------------------------|--|--|--|
| <b>Name</b> Enter a descriptive name for the firewall rule in this field. |                                                                                                    |  |  |  |
| Туре                                                                      | Choose <b>Port</b> , <b>Domain</b> , <b>IP Address</b> , or <b>MAC Address</b> to allow or deny traffic from any of those identifiers. Depending on the option chosen, the following fields will vary.                                                                                                    |  |  |  |
| Protocol / Port                                                           | Choose <b>TCP</b> or <b>UDP</b> from the <b>Protocol</b> drop-down menu to allow or deny traffic using either of those protocols. From the <b>Port</b> drop-down menu, choose <b>Any Port</b> to allow or deny TCP or UDP traffic on any port. Choose <b>Single Port</b> and then enter a port number in the provided field to allow or block TCP or UDP traffic from that port only. You can also choose <b>Port Range</b> and enter a range of ports in the provided fields to allow or deny TCP or UDP traffic from the specified port range. |  |  |  |
| IP Address /<br>Subnet Mask                                               | If you have chosen <b>IP Address</b> as your firewall rule type, enter the IP address and subnet mask identifying the subnet to allow or deny.                                                                                                    |  |  |  |
| MAC Address                                                               | If you have chosen <b>MAC Address</b> as your firewall rule type, enter the MAC address identifying the machine to allow or deny.                                                                                                    |  |  |  |

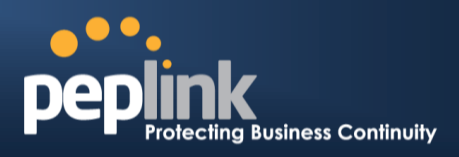

#### 22.3 Profiles

AP profiles assigned to each Pepwave AP device can be configured at AP > Profiles

|    | Name           | Used by        | Action (?) |
|----|----------------|----------------|------------|
| 1. | <u>Default</u> | (None)         | Clone      |
| 2. | test           | (None)         | Clone X    |
| 2  |                | New AP Profile |            |

Each AP is associated with one AP Profile. By default, all devices are associated with the first (Default) profile. The Default profile cannot be removed.

You can define an AP profile by clicking the **New AP Profile** button. Click the **Clone** button of an existing profile to create a new profile based on it. To change the settings of an existing profile, click the profile name and the following screen will be shown.

| AP Settings                      |                                  |
|----------------------------------|----------------------------------|
| AP Profile Name                  |                                  |
| SSID                             | 2.4 GHz 5 GHz                    |
| Operating Country                | United States                    |
| Preferred Frequency              | ● 2.4 GHz ◎ 5 GHz                |
| 5 GHz Protocol                   | 802.11na                         |
| 5 GHz Channel Bonding            | 20 MHz 💌                         |
| 5 GHz Channel                    | Auto  Edit Channels: 36 40 44 48 |
| 2.4 GHz Protocol                 | 802.11ng                         |
| 2.4 GHz Channel Bonding          | 20 MHz 💌                         |
| 2.4 GHz Channel                  | 1 (2.412 GHz) 💌                  |
| Management VLAN ID 🕜             | 0 (0: Untagged)                  |
| Power Boost                      |                                  |
| Output Power                     | Dynamic: Auto 💌                  |
| Operating Schedule               |                                  |
| Max number of Clients            | 0 (0: Unlimited)                 |
| Client Signal Strength Threshold | 0 (0: Unlimited)                 |
| Beacon Rate                      | 1Mbps  Default                   |
| Beacon Interval                  | 100ms Default                    |
| DTIM                             | 1 Default                        |
| RTS Threshold                    | 0 Default                        |
| Slot Time                        | 9 µs Default                     |
| ACK Timeout                      | 48 µs Default                    |
| Frame Aggregation                |                                  |
| Frame Length                     | 50000 Default                    |

#### **AP Settings**

**AP Profile Name** 

This field specifies the name of this AP Profile.

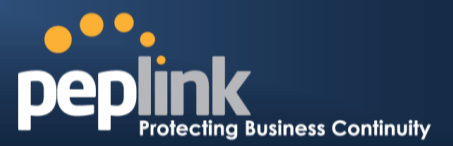

| SSID                               | These buttons specify which wireless networks will use this AP Profile. You can also select the frequencies at which each network will transmit. Please note that the Peplink Balance does not detect weather the AP is capable of transmitting at both frequencies. Instructions to transmit at unsupported frequencies will be ignored by the AP.                                                                                                    |
|------------------------------------|----------------------------------------------------------------------------------------------------|
| Operating Country                  | <ul> <li>This drop-down menu specifies the national / regional regulations which the AP should follow.</li> <li>If a North American region is selected, RF channels 1 to 11 will be available and the maximum transmission power will be 26 dBm (400 mW).</li> <li>If European region is selected, RF channels 1 to 13 will be available. The maximum transmission power will be 20 dBm (100 mW).</li> <li>NOTE: Users are required to choose an option suitable to local laws and regulations. Per FCC regulation, the country selection is not available on all models marketed in US. All US models are fixed to US channel only.</li> </ul> |
| Preferred Frequency                | These buttons determine the frequency at which access points will attempt to broadcast.<br>This feature will only work for AP that can transmit at both 5.4GHz and 5GHz<br>frequencies,                                                                                                    |
| Protocol<br>(5GHz, 2.4 GHz)        | This section displays the wireless protocols which your AP are using.                                                                                                    |
| Channel Bonding<br>(5GHz, 2.4 GHz) | This drop-down menu is only available for 802.11bgn or 802.11n protocols only.<br>There are three options: 20 MHz, 20/40 MHz and 40 MHz<br>With this feature enabled, it allows the Wi-Fi system to use two channels at once. Using<br>two channels improves the performance of the Wi-Fi connection                                                                                                    |
| Channel<br>(5GHz, 2.4 GHz)         | This drop-down menu selects the 802.11 channel to be utilized. Available options are from 1 to 11, and from 1 to 13 for the country setting of North America region and Europe region, respectively. (Channel 14 is only available when the country is selected as Japan with protocol 802.11b.)<br>If Auto is set, the system would perform channel scanning based on the scheduled time set and choose the most suitable channel automatically.                                                                                                    |
| Management VLAN<br>ID              | This field specifies the VLAN ID to tag to management traffic, such as AP to AP-<br>controller communication traffic. The value is zero by default, meaning that no VLAN<br>tagging will be applied. NOTE: Change this value with caution as alterations may result<br>in loss of connection to the AP controller.                                                                                                    |
| Power Boost <sup>A</sup>           | With this option enabled, the AP under this profile will transmit using additional power.<br>Please note that using this option with several AP in close proximity will lead to increased interference.                                                                                                    |
| Output Power <sup>A</sup>          | This drop-down menu determines the power at which the AP under this profile will broadcast. When fixed settings are selected, the AP will broadcast at the specified power level regardless of context. When Dynamic settings are selected, the AP will adjust its power level based on its surrounding AP in order to maximize performance.<br>The <b>Dynamic: Auto</b> setting will set the AP to do this automatically. Otherwise, the                                                                                                    |
|                                    | <b>Dynamic: Manual</b> setting will set the AP to dynamically adjust only of instructed to do so. If you have set Dynamic:Manual, you can go to <b>AP &gt; Toolbox &gt; Auto Power Adj.</b> to give your AP further instructions.                                                                                                    |

### USER MANUAL Peplink Balance Series

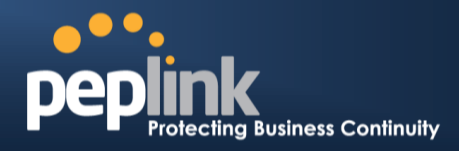

These buttons determine the time period at which the AP under this profile will be activated. Clicking the Custom Schedule option will open the following diagram:

|                                 | Custom Operating Schedule                                                                                                    |  |  |  |
|---------------------------------|----------------------------------------------------------------------------------------------------|--|--|--|
|                                 | Midnight 4am 8pm Noon 4pm 8pm                                                                                                    |  |  |  |
|                                 | Sunday         Image: Constraint of the state of the state of th |  |  |  |
|                                 | Monday         Image: Constraint of the state of the state of th |  |  |  |
| Operating Schedule <sup>A</sup> | Tuesday         \$\overline{\circles}\$         \$\overline{\circles}\$         \$\overlin                                                                                                    |  |  |  |
|                                 | Wednesday         \$\overline{\circles}\$         \$\overline{\circles}\$         \$\overl                                                                                                    |  |  |  |
|                                 | Thursday         \$\overline{1}\$         \$\overline{1}\$         \$\overline{1}                                                                                                    |  |  |  |
|                                 | Friday         \$\overline\$         \$\overline\$ <t< th=""></t<>                                                                                                    |  |  |  |
|                                 | Saturday                                                                                                    |  |  |  |
|                                 | on ⊜off                                                                                                    |  |  |  |
|                                 |                                                                                                    |  |  |  |
|                                 |                                                                                                    |  |  |  |
|                                 |                                                                                                    |  |  |  |
|                                 | Click the desired time periods to toggle the activation state of AP under this profile.                                                                                                    |  |  |  |
| Max number of                   | This field determines the mention of the term he connected to AD under this multiplication                                                                                                    |  |  |  |
| Clients <sup>A</sup>            | I his field determines the maximum clients that can be connected to AP under this profile.                                                                                                    |  |  |  |
|                                 |                                                                                                    |  |  |  |
| Client Signal                   | This field determines that maximum signal strength each individual client will receive                                                                                                    |  |  |  |
| Strongth Throphold <sup>A</sup> | The measuring unit is Measurette                                                                                                    |  |  |  |
| Strength Inreshold              | The measuring unit is Megawatts.                                                                                                    |  |  |  |
|                                 |                                                                                                    |  |  |  |
| Beacon Rate <sup>A</sup>        | This drop-down menu provides the option to send beacon in different transmit bit rate                                                                                                    |  |  |  |
| Deacon Nate                     | and the bit rates are: 1Mbps, 2Mbps, 5.5Mbps, 6Mbps, 11Mbps.                                                                                                    |  |  |  |
|                                 |                                                                                                    |  |  |  |
| <b>_</b>                        | This drop-down menu provides the option to set the time between each beacon send.                                                                                                    |  |  |  |
| Beacon Interval <sup>^</sup>    | Available ontions are: 100ms 250ms and 500ms                                                                                                    |  |  |  |
|                                 | Available options are. Tooms, 230ms and 300ms.                                                                                                    |  |  |  |
|                                 |                                                                                                    |  |  |  |
|                                 | This field provides the option to set the frequency for beacon to include Delivery Traffic                                                                                                    |  |  |  |
| Brim                            | Indication Message, DTIM. The interval unit is measured in milliseconds.                                                                                                    |  |  |  |
|                                 |                                                                                                    |  |  |  |
| DTC Threehold <sup>A</sup>      | This field provides the option to set the minimum packet size for the unit to send an RTS                                                                                                    |  |  |  |
| RIS Inresnoid                   | using the RTS/CTS handshake. Setting zero would disable this feature.                                                                                                    |  |  |  |
|                                 |                                                                                                    |  |  |  |
| _                               | This field provides the ention to modify the unit wait time before it transmite. The default                                                                                                    |  |  |  |
| Slot Time <sup>A</sup>          | This held provides the option to modify the unit wait time before it transmits. The default                                                                                                    |  |  |  |
|                                 | value is 9µs.                                                                                                    |  |  |  |
|                                 |                                                                                                    |  |  |  |
|                                 | This field provides the option to set the wait time to receive acknowledgement packet                                                                                                    |  |  |  |
| ACK TIMeout                     | before doing retransmission. The default value is 48us.                                                                                                    |  |  |  |
|                                 |                                                                                                    |  |  |  |
|                                 | With this feature enabled, throughout will be increased by sending two or more data                                                                                                    |  |  |  |
| Frame Aggregation <sup>A</sup>  | former in a single transmission                                                                                                    |  |  |  |
|                                 | irames in a single transmission.                                                                                                    |  |  |  |
|                                 |                                                                                                    |  |  |  |
| Frame Length                    | This field is only available when Frame Aggregation is enabled. It specifies the frame                                                                                                    |  |  |  |
|                                 | length for frame aggregation. By default, it is set as 50000.                                                                                                    |  |  |  |
|                                 |                                                                                                    |  |  |  |

<sup>A</sup> - Advanced feature, please click the 2 button on the top right hand corner to activate.

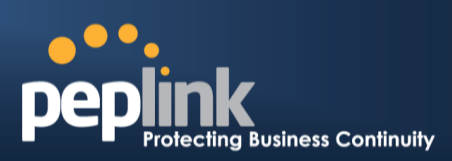

| Web Administration Settings |                |                |  |  |  |  |
|-----------------------------|----------------|----------------|--|--|--|--|
| Enable                      |                | <b>V</b>       |  |  |  |  |
| Web Access Protocol         | O HTTP O HTTPS | © HTTP ◉ HTTPS |  |  |  |  |
| Management Port             | 443            | 443            |  |  |  |  |
| HTTP to HTTPS Redirection   |                |                |  |  |  |  |
| Admin Username              | admin          |                |  |  |  |  |
| Admin Password              | a33d3f7b2aab   | Generate       |  |  |  |  |

|                              | Web Administration Settings                                                                                                    |
|------------------------------|----------------------------------------------------------------------------------------------------|
| Enable                       | Check the box to allow Peplink Balance to manage the web admin access information of the AP.                                                                                          |
| Web Access Protocol          | Thesebuttonsspecify the web access protocol used for accessing the web admin of AP. The two available options are HTTP and HTTPS.                                                     |
| Management Port              | This field specifies the management port used for accessing the device.                                                                                                    |
| HTTP to HTTPS<br>Redirection | This option will be available if you have chosen HTTPS as the Web Access Protocol.<br>With this enabled, any HTTP access to the web admin will be redirect to HTTPS<br>automatically. |
| Admin User Name              | This field specifies the administrator username of the web admin. It is set as admin by default.                                                                                      |
| Admin Password               | This field allows you to specify a new administrator password. You may also click the Generate button and let the system generate a random password automatically.                    |

| AP Time Settings |                                                                                     |
|------------------|-------------------------------------------------------------------------------------|
| Time Zone        | <ul> <li>Follow controller time zone selection</li> <li>(GMT) Casablanca</li> </ul> |
| Time Server      | Follow controller NTP server selection                                              |

| AP Time Settings |                                                                                                    |  |  |
|------------------|----------------------------------------------------------------------------------------------------|--|--|
| Time Zone        | Check the box to allow Peplink Balance to manage the web admin access information of the AP.                                      |  |  |
| Time Server      | Thesebuttonsspecify the web access protocol used for accessing the web admin of AP. The two available options are HTTP and HTTPS. |  |  |

### USER MANUAL Peplink Balance Series

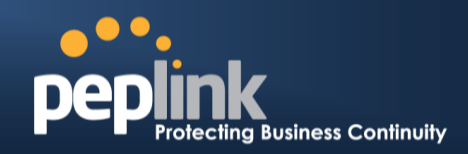

### 22.4 Info

A comprehensive overview of your AP can be accessed by navigating to **AP > Info**.

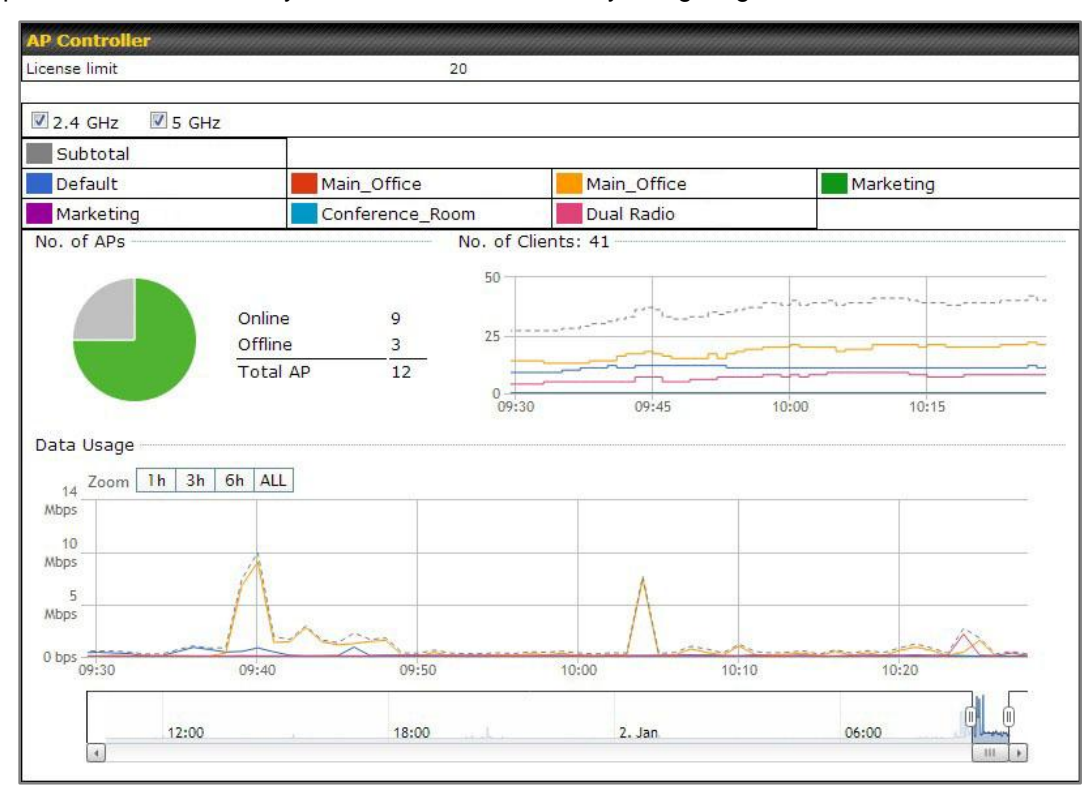

|               | AP Controller                                                                                                    |
|---------------|----------------------------------------------------------------------------------------------------|
| License Limit | This field displays the maximum number of AP your Balance router can control. You can purchase licenses to increase the number of AP you could manage.                                                                                                    |
| Frequency     | Underneath, there are two check boxes labeled <b>2.4 Ghz</b> and <b>5 Ghz</b> . Clicking either box will toggle the display of information for that frequency.By default, the graphs display the number of clients and data usage for both 2.4GHz and 5 GHz frequencies.                                                                                       |
| SSID          | The colored boxes indicate the SSID to display information for. Clicking any colored box will toggle the display of information for that SSID. By default, all the graphs show information for all SSID.                                                                                                    |
| No. of APs    | This pie chart and table indicates how many AP are online and how many are offline.                                                                                                    |
| No.of Clients | This graph displays the number of clients connected to each network at any given time.<br>Mouse over any line on the graph to see how many clients connected to a specific SSID for that point in time.                                                                                                    |
| Data Usage    | This graph enables you to see the data usage of any SSID for any given time period.<br>Mouse over any line on the graph to see the data usage by each SSID for that point in<br>time. Use the buttons next to <b>Zoom</b> to select the time scale you wish to view. In addition,<br>you could use the sliders at the bottom to further refine your timescale. |

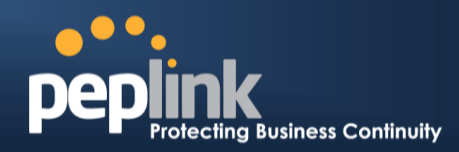

| Events         |                                                                        | View Alerts |
|----------------|------------------------------------------------------------------------|-------------|
| Jan 2 11:01:11 | AP One 300M: Client 54:EA:A8:2D:A0:D5 disassociated from Marketing_11a |             |
| Jan 2 11:00:42 | AP One 300M: Client 54:EA:A8:2D:A0:D5 associated with Marketing_11a    |             |
| Jan 2 11:00:38 | AP One 300M: Client 54:EA:A8:2D:A0:D5 disassociated from Marketing_11a |             |
| Jan 2 11:00:36 | AP One 300M: Client 00:21:6A:35:59:A4 associated with Balance_11a      |             |
| Jan 2 11:00:20 | AP One 300M: Client 60:67:20:24:B6:4C disassociated from Marketing_11a |             |
| Jan 2 11:00:09 | AP One 300M: Client 54:EA:A8:2D:A0:D5 associated with Marketing_11a    |             |
| Jan 2 10:59:09 | AP One 300M: Client 00:21:6A:35:59:A4 disassociated from Balance_11a   |             |
| Jan 2 10:59:08 | Office Fiber AP: Client 18:00:2D:3D:4E:7F associated with Balance      |             |
| Jan 2 10:58:53 | Michael's Desk: Client 18:00:2D:3D:4E:7F disassociated from Wireless   |             |
| Jan 2 10:58:18 | AP One 300M: Client 54:EA:A8:2D:A0:D5 disassociated from Marketing_11a |             |
| Jan 2 10:58:03 | Office InWall: Client 10:BF:48:E9:76:C7 associated with Wireless       |             |
| Jan 2 10:57:47 | AP One 300M: Client 54:EA:A8:2D:A0:D5 associated with Marketing_11a    |             |
| Jan 2 10:57:19 | AP One 300M: Client 54:EA:A8:2D:A0:D5 disassociated from Marketing_11a |             |
| Jan 2 10:57:09 | AP One 300M: Client 54:EA:A8:2D:A0:D5 associated with Marketing_11a    |             |
| Jan 2 10:56:48 | AP One 300M: Client 54:EA:A8:2D:A0:D5 disassociated from Marketing_11a |             |
| Jan 2 10:56:39 | AP One 300M: Client 54:EA:A8:2D:A0:D5 associated with Marketing_11a    |             |
| Jan 2 10:56:19 | AP One 300M: Client 00:26:BB:05:84:A4 associated with Marketing_11a    |             |
| Jan 2 10:56:09 | AP One 300M: Client 9C:04:EB:10:39:4C associated with Marketing_11a    |             |
| Jan 2 10:55:42 | AP One 300M: Client 54:EA:A8:2D:A0:D5 disassociated from Marketing_11a |             |
| Jan 2 10:55:29 | AP One 300M: Client 54:EA:A8:2D:A0:D5 associated with Marketing_11a    |             |
|                |                                                                        | More        |

**Events** 

This event log displays all activity on your AP network, down to the client level. Click **View Alerts** to see only alerts, and click the **More...** link for additional records.

#### 22.5 Usage

A detailed breakdown of data usage for each AP is available on **AP >Status**. The information is organized by device groups as defined in section **22.3** 

| Se    | arch Filter               |                      |             |         |        |                   |                  |                    |          |
|-------|---------------------------|----------------------|-------------|---------|--------|-------------------|------------------|--------------------|----------|
| De    | vice Name / Serial Number |                      |             |         |        |                   |                  |                    |          |
| Or    | line Status               | Include Offlir       | ne Dev      | ices    |        |                   |                  |                    |          |
| Se    | arch Result               |                      |             |         |        |                   |                  |                    |          |
| Ma    | anaged Wireless Devices   |                      |             |         |        |                   |                  | Expand             | Collapse |
|       | Group Name<br>Device      | Name / Serial Number | Online<br>( | Channel | (2.4 / | Clients<br>5 GHz) | Upload<br>(kbps) | Download<br>(kbps) |          |
| ۷     | Default                   |                      | 4           |         | 11     | 0                 | 170.89           | 11.70              |          |
| a .a. |                           | Desk                 |             | 1       | 1      | 121               | 15.44            | 0.16               | *×5      |
|       |                           | 2830-CAB6-3EF7       |             | 843     | -      | 860               | -                | -                  |          |
|       |                           | Fiber AP             |             | 6       | 10     | 877               | 155.45           | 11.54              | 243      |
|       |                           | 2830-CA54-D0DB       |             | 157.0   | -      | 15.0              | 2                | -                  | * × 5    |
|       | Main_Office               |                      | 0           |         | 0      | 0                 | 0.00             | 0.00               | 2 📈      |
|       | Main_Office_11a           |                      | 4           |         | 0      | 21                | 4947.18          | 206.41             | 2 📈      |
|       | Marketing                 |                      | 0           |         | 0      | 0                 | 0.00             | 0.00               | 2        |
| •     | Marketing_11a             |                      | 0           |         | 0      | 0                 | 0.00             | 0.00               | 2        |
|       | PLHQ_Conference_Room      |                      | 0           |         | 0      | 0                 | 0.00             | 0.00               | 2 🛛      |
| •     | Dual Radio PLHQ           |                      | 2           |         | 6      | 0                 | 69.06            | 5.31               | 2 📈      |

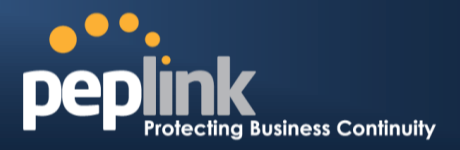

|                              | Usage                                                                                                    |  |  |  |  |  |
|------------------------------|----------------------------------------------------------------------------------------------------|--|--|--|--|--|
| Device Name/Serial<br>Number | This field enables you to quickly find your device if you know its name or serial number.<br>Fill in the field to begin searching. Partial names and serial numbers are supported.                                                                                                    |  |  |  |  |  |
| <b>Online Status</b>         | This button toggles weather your search will include offline devices.                                                                                                    |  |  |  |  |  |
|                              | This table shows the detailed information on each AP, including: channel, number of clients, upload traffic, and download traffic.Click the blue arrows on the left of the table expand and collapse information on each device group. You could also expand and collapse all groups by using the <b>Expand Collapse</b> buttons.<br>On the right of the table, you will see the following icons:                                                                                                    |  |  |  |  |  |
|                              | Clicking the Click, and a usage table of each client will appear:                                                                                                    |  |  |  |  |  |
|                              | MAC Address         IP Address         Type         Signal         SSID         Upload         Download           80:56:f2:98:75:ff         10.9.2.7         802.11ng         Excellent (37)         Balance         66.26 MB         36.26 MB           c4:6a:b7:bf:d7:15         10.9.2.123         802.11ng         Excellent (42)         Balance         6.65 MB         2.26 MB           70:56:81:1d:87:f3         10.9.2.102         802.11ng         Excellent (42)         Balance         1.86 MB         606.63 KB           e0:63:res:83:45:res         10.9.2.101         802.11ng         Excellent (29)         Balance         3.42 MB         474.52 KB           18:00:2d:3d:4e:7f         10.9.2.66         802.11ng         Excellent (25)         Balance         640.29 KB         443.57 KB           14:5a:05:80:4f:40         10.9.2.76         802.11ng         Excellent (29)         Balance         2.42 KB         3.67 KB           00:1a:dd:c5:4e:24         10.8.9.84         802.11ng         Excellent (29)         Wireless         9.36 MB         9.76 MB           00:1a:dd:c5:4e:24         10.8.9.48         802.11ng         Excellent (25)         Wireless         9.36 MB         11.14 MB           40:b0:fa:c3:26:2c         10.8.9.18         802.11ng         Excellent (2 |  |  |  |  |  |
|                              | Close                                                                                                    |  |  |  |  |  |
| Managed Wireless<br>Devices  | Click the icon, and a graph displaying usage will appear:                                                                                                    |  |  |  |  |  |
| Close                        |                                                                                                    |  |  |  |  |  |
|                              |                                                                                                    |  |  |  |  |  |
|                              | Click any point in the graphs to display detailed usage and client information for that device, using that SSID, at that point in time. On the <b>Data Usage by</b> menu, you could choose to display the information by SSID or by AP Send/Receiverate.                                                                                                    |  |  |  |  |  |

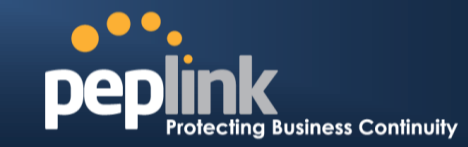

| USER    | MANU    | AL     |
|---------|---------|--------|
| Peplink | Balance | Series |

| Event Inform   | lation                                                             |
|----------------|--------------------------------------------------------------------|
| Events         |                                                                    |
| Jan 2 11:53:39 | Client 00:26:BB:08:AC:FD associated with Wireless_11a              |
| Jan 2 11:39:31 | Client 60:67:20:24:B6:4C disassociated from Marketing_11a          |
| Jan 2 11:16:55 | Client A8:BB:CF:E1:0F:1E disassociated from Balance_11a            |
| Jan 2 11:11:54 | Client A8:BB:CF:E1:0F:1E associated with Balance_11a               |
| Jan 2 11:10:45 | Client 60:67:20:24:B6:4C associated with Marketing_11a             |
| Jan 2 11:00:36 | Client 00:21:6A:35:59:A4 associated with Balance_11a               |
| Jan 2 11:00:20 | Client 60:67:20:24:B6:4C disassociated from Marketing_11a          |
| Jan 2 10:59:09 | Client 00:21:6A:35:59:A4 disassociated from Balance_11a            |
| Jan 2 10:42:28 | Client F4:B7:E2:16:35:E9 associated with Balance_11a               |
| Jan 2 10:29:12 | Client 84:7A:88:78:1E:4B associated with Balance_11a               |
| Jan 2 10:24:27 | Client 90:B9:31:0D:11:EC disassociated from Marketing_11a          |
| Jan 2 10:24:27 | Client 90:B9:31:0D:11:EC roamed to Marketing_11a at 2830-BFC8-D230 |
| Jan 2 10:13:22 | Client E8:8D:28:A8:43:93 associated with Balance_11a               |
| Jan 2 10:13:22 | Client E8:8D:28:A8:43:93 roamed to Balance_11a from 2830-BF7F-694C |
| Jan 2 10:07:52 | Client CC:3A:61:89:07:F3 associated with Wireless_11a              |
| Jan 2 10:04:35 | Client 60:67:20:24:B6:4C associated with Marketing_11a             |
| Jan 2 10:03:38 | Client 60:67:20:24:B6:4C disassociated from Marketing_11a          |
| Jan 2 09:58:27 | Client 00:26:BB:08:AC:FD disassociated from Wireless_11a           |
| Jan 2 09:52:46 | Client 00:26:BB:08:AC:FD associated with Wireless_11a              |
| Jan 2 09:20:26 | Client 8C:3A:E3:3F:17:62 associated with Balance_11a               |
|                | More                                                               |

### 22.6 AP Status

A detailed breakdown of the status of each device is available on **AP** >**Status**. The information is organized by device groups as defined in section **22.3** 

| Sea | arch Filter                            |                           |       |               |            |          |                |     |                |          |
|-----|----------------------------------------|---------------------------|-------|---------------|------------|----------|----------------|-----|----------------|----------|
| Dev | vice Name / Serial                     | Number                    |       |               |            |          |                |     |                |          |
| Onl | ine Status                             |                           | In In | clude Offline | Devices    |          |                |     |                |          |
| Sea | arch Result                            |                           |       |               |            |          |                |     |                |          |
| Ма  | naged Wireless I                       | )evices                   |       |               |            |          |                |     | Expand         | Collapse |
|     | Group Name (Online<br>Device Name / SN | Devices Count)<br>MAC Add | lress | Location      | IP Address | Firmware | Pack ID        |     | Configurations |          |
| •   | Default (4 online)                     |                           |       |               |            |          |                |     |                |          |
| •   | Main_Office (0 online                  | e)                        |       |               |            |          |                |     |                |          |
| •   | Main_Office_11a (4                     | online)                   |       |               |            |          |                |     |                |          |
|     | AP One 300M /                          | 00:1A:DD:C0:B             | 2:E0  | Long's Desk   | 10.9.2.42  | 3.4.0    | None           | ~   | 5 GHz: Ch 60   | Details  |
|     | Conference Ro                          | 00:1A:DD:C0:B             | 3:20  | A8 confer     | 10.9.2.3   | 3.4.0    | None           | ~   |                | Details  |
|     | AP One 300M /                          | 00:1A:DD:C0:B             | C:00  | Keith's Desk  | 10.9.2.71  | 3.4.0    | Default - None | ~   |                | Details  |
|     | AP One 300M /                          | 00:1A:DD:C2:0             | 3:20  | Lewis's Desk  | 10.9.2.65  | 3.4.0    | Default - None | 1   |                | Details  |
|     | Marketing (0 online)                   |                           |       |               |            |          |                |     |                |          |
| •   | Marketing_11a (0 or                    | nline)                    |       |               |            |          |                |     |                |          |
| •   | PLHQ_Conference_F                      | loom (0 online)           |       |               |            |          |                |     |                |          |
| •   | Dual Radio PLHQ (2                     | online)                   |       |               |            |          |                |     |                |          |
| R   | emove Offline Unit                     | ts                        |       |               |            |          | Set Firmware   | Pac | k Change AP    | Profile  |

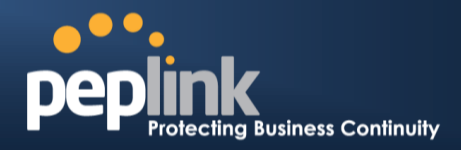

|                              | AP Status                                                                                                    |
|------------------------------|----------------------------------------------------------------------------------------------------|
| Device Name/Serial<br>Number | This field enables you to quickly find your device if you know its name or serial number.<br>Fill in the field to begin searching. Partial names and serial numbers are supported.                                                                                                    |
| <b>Online Status</b>         | This button toggles weather your search will include offline devices.                                                                                                    |
| Managed Wireless<br>Devices  | This held enables you do ducky ind you device in you downer in you downer in you downer in you downer in you downer in you downer in you downer are supported.         This button toggles weather your search will include offline devices.         This table displays the MAC address, IP Address, firmware version, and specific configurations of each device. Clicking the <a href="https://www.eversion.address.com">https://www.eversion.address.com</a> .         Init table displays the MAC address, IP Address, firmware version, and specific configurations of each device. Clicking the <a href="https://www.eversion.address.com">https://www.eversion.address.com</a> .         Init table displays the MAC address, IP Address, firmware version, and specific configurations of each device. Clicking the <a href="https://www.eversion.address.com">https://www.eversion.address.com</a> .         Init table displays the MAC address, IP Address, firmware version, and specific configurations of each device. Clicking the <a href="https://www.eversion.address.com">https://www.eversion.address.com</a> .         Init table displays the MAC address, IP Address, firmware version, and specific configurations of each device. Clicking the <a href="https://www.eversion.address.com">https://www.eversion.address.com</a> .         Init table displays the MAC address, IP Address, firmware version, and specific configurations of each device. Clicking the <a href="https://www.eversion.address.com"></a> www.eversion.address.com.         Init table displays the MAC address, IP Address table displays table table by selecting the items you wish to configure, click <a <="" href="https://www.eversion.address.com&lt;/a&gt;.         You can also batch configure devices you wish to configure, click &lt;a href=" https:="" th=""></a> |
|                              | Arter selecting your devices you wish to conligure, click       Ito         reach the following menu:       Ito         Change Access Point Profile       Ito         Selected Devices S/N       1. 2830-BF7F-694C         AP Profile       Main_Office_11a                                                                                                    |
|                              | Close                                                                                                    |
|                              | Select the pull-down menu to choose an AP profile for the devices that you have selected.                                                                                                    |

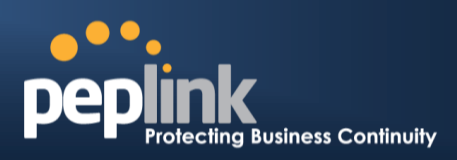

#### 22.7 Rogue AP

A listing of suspected Rogue devicescan be accessed by navigating to AP >Rogue AP.

| BSSID             | SSID         | Channel | Encryption | Last Seen      | Mark as |
|-------------------|--------------|---------|------------|----------------|---------|
| 00:1A:DD:B8:78:C1 | Balance      | 5       | WPA2       | 1 minute ago   | 🥑 😩     |
| 00:1A:DD:B8:78:C2 | Wireless     | 5       | WPA2       | 1 minute ago   | o 😒     |
| 00:1A:DD:B8:78:C3 | Marketing    | 5       | WPA2       | 1 minute ago   | 🧭 😩     |
| 00:1A:DD:B8:78:C4 | Guest        | 5       | WPA2       | 1 minute ago   | o (2)   |
| 00:03:7F:00:00:00 | T4B1         | 5       | WPA2       | 1 minute ago   | o 🙁     |
| 00:03:7F:00:00:02 |              | 5       | WPA2       | 1 minute ago   | o (2)   |
| 00:18:39:CC:8B:FE | PDF          | 11      | WPA        | 3 hours ago    | 🥑 😩     |
| 00:1A:1E:F3:0E:40 | Aruba3200    | 6       | WPA2       | 1 minute ago   | 0       |
| 00:1A:1E:F3:0E:41 |              | 6       | OPEN       | 1 minute ago   | 🥑 😩     |
| 00:1A:1E:F3:0E:48 | Aruba3200    | 40      | WPA2       | 2 minutes ago  | 0       |
| 00:1A:1E:F3:0E:49 |              | 40      | OPEN       | 2 minutes ago  | 🚫 😩     |
| 00:1A:DD:00:28:11 | PEPWAVE_2800 | 149     | OPEN       | 7 hours ago    | 0       |
| 00:1A:DD:9F:AA:45 | OTGH         | 11      | WPA2       | 1 minute ago   | 🥑 😩     |
| 00:1A:DD:AD:C7:A1 | test         | 1       | OPEN       | 14 minutes ago | 0       |
| 00:1A:DD:AD:C7:B1 | test         | 161     | OPEN       | 2 minutes ago  | 🥑 😩     |
| 00:1A:DD:B8:87:05 | BM_LB        | 36      | WPA2       | 2 minutes ago  | 0       |
| 00:1A:DD:B9:1A:65 | test         | 1       | OPEN       | 3 hours ago    | 0       |
| 00:1A:DD:B9:1C:05 | pep test     | 9       | WPA2       | 46 minutes ago | 0       |
| 00:1A:DD:B9:5D:88 | PEPWAVE_F8F5 | 1       | WPA2       | 1 minute ago   | 🥑 😩     |
| 00:1A:DD:B9:60:88 | KNMAX700     | 3       | WPA2       | 1 minute ago   | 0       |

| Ide | entified Known/Rog | ue Devices |         |            |              |        |
|-----|--------------------|------------|---------|------------|--------------|--------|
| 2   | BSSID              | SSID       | Channel | Encryption | Last Seen    | Unmark |
|     | 00:03:7F:00:00:01  | !T4B1      | 5       | WPA2       | 1 minute ago | 0      |
| 0   | 00:1A:DD:B6:A3:21  | S_Room     | 1       | WPA2       | 1 minute ago | 0      |

Prev 1-2 💌 (2) Next

#### **Suspected Rogue Devices**

Hovering over the device MAC address will result in a popup with information on how this device was detected. Click the  $\bigcirc$  (a) icons and the device will be moved to the bottom table of identified devices.

#### 22.8 Toolbox

Additional tools for managing firmware packs, power adjustment, and channel assignment can be found under **AP >Toolbox**.

|    | Pack ID | Release Date | Details | Action |
|----|---------|--------------|---------|--------|
| 1. | 1126    | 2013-08-26   |         | ×      |

| Firmware Packs                                                                                                    |  |  |  |  |  |  |
|----------------------------------------------------------------------------------------------------|--|--|--|--|--|--|
| This is the first menu that will appear. Here, you can manage the firmware of your AP. Clicking on will result<br>in information regarding each firmware pack. To receive new firmware packs, you can either press<br>Check for Updates to download new packs or you can press<br>Press Default to define which firmware pack is default. |  |  |  |  |  |  |

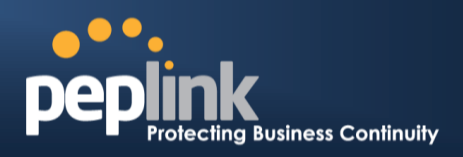

### 23 System Settings

#### 23.1 Admin Security

There are two types of user accounts available for accessing the Web Admin:**admin** and **user**. They represent two user levels: the **admin** level has full administration access, the **user** level is read-only. The user level can only access the device's status information; it cannot make any changes on the device.

| peplink       | Dashboard Selun Wizard Network AD System Status             | peplink       | Dashboard AD Status                                  |
|---------------|-------------------------------------------------------------|---------------|------------------------------------------------------|
| pepinik       |                                                             | рершик        |                                                      |
| AP Controller | TWANE                                                       | AP Controller | TWANE                                                |
|               | IP Address: 10.8.8.240 Cetalit Status: Connected Disconnect |               | IP Address: 10.8.8.240 petaler Status: 🔵 Connected   |
|               | LAN Interface                                               |               | LAN Interface                                        |
|               | Router IP Address: 192.168.1.1                              |               | Router IP Address: 192.168.1.1                       |
|               | AP Controller Information Status                            |               | AP Controller Information Status                     |
|               | Access Point: 0 (Online: 0)<br>Connected Clients: 0         |               | Access Point: 0 (Online: 0)<br>Connected Clients: 0  |
|               | Device Information                                          |               | Device Information                                   |
|               | Model: Peplink Balance 710                                  |               | Model: Peplink Balance 710 Eimwara: 5.1.0 build 2016 |
|               | Uptime: 0 day 3 hours 1 minute<br>CPU Load: 0%              |               | Uptime: 0 day 3 hours 0 minute<br>CPU Load: 2%       |
|               | Throughput: \$0.0 Mbps \$0.1 Mbps                           |               | Throughput: 0.0 Mbps 10.0 Mbps                       |
| Lonout        | Remote Assistance Status:                                   | Terrort       | 🚖 You logged in as a read-only user                  |
| Logour        |                                                             | Logour        |                                                      |
|               | Copyright © Peplink. All rights reserved.                   |               | Copyright D Peplink. All rights reserved.            |

Admin Account UI

User Account UI

A web login session will be logged out automatically when it has been idle longer than the **Web Session Timeout**.Before the session expires, you may click the Logout button in the Web Admin to exit the session

**0 hours 0 minutes** signifies an unlimited session time. This setting should be used only in specialsituations, as it will lower the system security level if users do not logout before closing the browser.

**Default**: 4 hours 0 minutes.

For security reason, after logging in to the Web Admin Interface for the first time, it is recommended to change the administrator password.

Configuring the administration interface to be accessible only from the LAN can further improve system security.

Administrative Settings configuration is located at: System>Admin Security

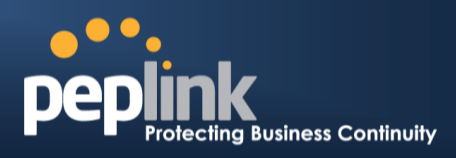

| Admin Settings           |                   | ····· (2)              |
|--------------------------|-------------------|------------------------|
| Router Name              | Balance_EFD1      | hostname: balance-efd1 |
| Admin User Name          | admin             |                        |
| Admin Password           | •••••             | ]                      |
| Confirm Admin Password   |                   | ]                      |
| Read-only User Name      | user              |                        |
| User Password            | •••••             | ]                      |
| Confirm User Password    | •••••             | ]                      |
| Web Session Timeout 📀    | 4 Hours 0 Minutes |                        |
| Authentication by RADIUS | 🗵 Enable          |                        |
| Auth Protocol            | MS-CHAP v2        |                        |
| Auth Server              | Port              | Default                |
| Auth Server Secret       |                   | V Hide Characters      |
| Auth Timeout             | 3 seconds         |                        |
| Accounting Server        | Port              | Default                |
| Accounting Server Secret |                   | Hide Characters        |
| Network Connection       | LAN               |                        |
| CLI SSH & Console 📀      | 🗹 Enable          |                        |
| CLI SSH Port             | 22                |                        |
| CLI SSH Access           | LAN/WAN -         |                        |
| Security                 | HTTP -            |                        |
| Web Admin Port           | 80 Default        |                        |
| Web Admin Access         | LAN/WAN -         |                        |

|                           | Admin Settings                                                                                                    |
|---------------------------|----------------------------------------------------------------------------------------------------|
| Router Name               | This field allows you to define a name for this Peplink Balance unit.<br>By default, the Router Name is set as <b>Balance_XXXX</b> , where XXXX refers to the last 4 digits of the serial number of that balance unit. |
| Admin User Name           | It is set as <b>admin</b> by default and is not customizable.                                                                                                    |
| Admin Password            | This field allows you to specify a new administrator password.                                                                                                    |
| Confirm Admin<br>Password | This field allows you to verify and confirm the new administrator password.                                                                                                    |
| Read-only User<br>Name    | It is set as <b>user</b> by default and is not customizable.                                                                                                    |
| User Password             | This field allows you to specify a new user password. Once the user password is set, the feature of read-only user will be enabled.                                                                                    |
| Confirm User<br>Password  | This field allows you to verify and confirm the new user password.                                                                                                    |

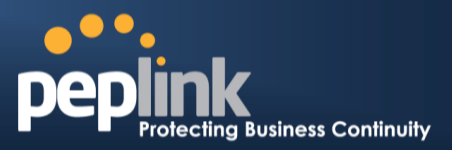

| Web Session<br>Timeout      | This field specifies the number of hours and minutes that a web session can remain idle before the Balance terminatesits access to the Web Admin Interface.<br>By default, it is set to <b>4 hours</b> .                                                                                                    |
|-----------------------------|----------------------------------------------------------------------------------------------------|
| Authentication by<br>RADIUS | With this box is checked, the Web Admin will authenticate using an external RADIUS server.<br>Authenticated users are treated as either "admin" with full read-write permission or "user"<br>with read-only access.Local "admin" and "user" accounts will be disabled. When the device<br>is not able to communicate with the external RADIUS server, local accounts will be enabled<br>again for emergency access.<br>Additional authentication options will be available once this box is checked. |
| Auth Protocol               | This specifies the authentication protocol used. Available options are <b>MS-CHAP v2</b> and <b>PAP</b> .                                                                                                    |
| Auth Server                 | This specifies the access address of the external RADIUS server.                                                                                                    |
| Auth Server<br>Secret       | This field is meant for the secret key for accessing the RADIUS server.                                                                                                    |
| Auth Timeout                | This option specifies the time value for authentication timeout.                                                                                                    |
| Accounting Server           | This specifies the access address of the external Accounting server.                                                                                                    |
| Accounting Server<br>Secret | This field is meant for the secret key for accessing the Accounting server.                                                                                                    |
| Network<br>Connection       | This option is for specifying the network connection to be used for authentication. Users can choose from LAN, WAN and VPN connections.                                                                                                    |
| CLI SSH &<br>Console        | The CLI (Command Line Interface) can be accessed via SSH. It can also be accessed from the serial console port for Peplink Balance 305, 380, 580, 710, 1350 and 2500. This field enables CLI support.<br>For additional information regarding CLI, please refer to section <u>22.5</u> of this manual                                                                                                    |
| CLI SSH Port                | This field determines the port on which clients can access CLI SSH                                                                                                    |
| CLI SSH Access              | This menu allows you to choose between granting access to LAN and WAN clients, or to LAN clients only.                                                                                                    |
| Security                    | This option is for specifying the protocol(s) through which the Web Admin Interface can be<br>accessible:<br>• HTTP<br>• HTTPS<br>HTTP/HTTPS                                                                                                    |
| Web Admin Port              | These fields are for specifying the port number at which the Web Admin Interface can be accessible.                                                                                                    |
| Web Admin<br>Access         | <ul> <li>This option is for specifying the network interfaces through which the Web Admin Interface can be accessible:</li> <li>LAN only</li> <li>LAN/WAN</li> </ul>                                                                                                    |

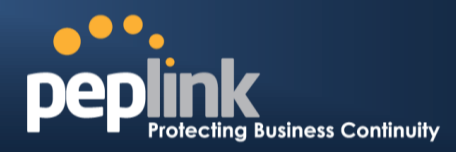

If LAN/WAN is chosen, the WAN Connection Access Settings form will be displayed.

| WAN Connection Access Settings |                                                                     |                             |  |  |  |
|--------------------------------|---------------------------------------------------------------------|-----------------------------|--|--|--|
| Allowed Source IP Subnets 🛛 📀  | $\odot$ Any $\odot$ Allow access from the following IP subnets only |                             |  |  |  |
| Allowed WAN IP Address(es)     | Connection / IP Address(es)                                         | All                         |  |  |  |
|                                | V WAN1                                                              | ☑ 10.8.8.240 (Interface IP) |  |  |  |
|                                | WAN2                                                                | ☑ Interface IP              |  |  |  |
|                                | ☑ Mobile Internet                                                   | ☑ Interface IP              |  |  |  |

|                               | WAN Connection Access Settings                                                                                                    |
|-------------------------------|----------------------------------------------------------------------------------------------------|
| Allowed Source IP<br>Subnets  | <ul> <li>This field allows you to restrict the ability to access web admin toonly defined IP subnets.</li> <li>Any - Allow web admin accesses from anywhere, without IP address restrictions.</li> <li>Allow access from the following IP subnets only - Restricts the ability to access web admin to only defined IP subnets. When this is chosen, a text input area will appear beneath:</li> </ul> <b>WAN Connection Access Settings</b> Allow access from the following IP subnets only - Restricts the ability to access web admin to only defined IP subnets. When this is chosen, a text input area will appear beneath: <b>WAN Connection Access Settings</b> Allowed Source IP <b>O</b> Any <b>O</b> Allow access from the following IP subnets only Enter your allowed IP subnet addresses into this text area. Each IP subnet must be in the form of <i>w.x.y.z/m. w.x.y.z</i> representsan IP address (e.g. 192.168.0.0), andm represents the subnet mask in CIDR format, which is between 0 and 32 inclusively. For example: 192.168.0.0/24 To define multiple subnets, separate each IP subnet one in a line. For example: 192.168.0.0/24 108.0.0/24 |
| Allowed WAN IP<br>Address(es) | This is to choose which WAN IP address(es) the web server should listen on.                                                                                                    |

#### Peplink Balance Series

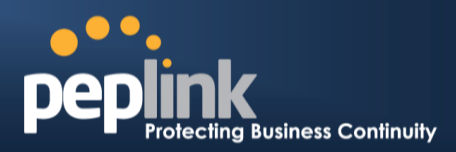

#### Firmware

The firmware of Peplink Balance is upgradeable through the Web Admin Interface. Firmware upgrade functionality is located at: **System>Firmware** 

| Firmware Upgrade                                    |                  |                    |        | ?  |
|-----------------------------------------------------|------------------|--------------------|--------|----|
| Current firmware version<br>Pending for Firmware Ch | n: 5.4.0<br>ieck |                    |        |    |
|                                                     |                  | Check for Firmware |        |    |
| Manual Firmware Upg                                 | rade             |                    |        | () |
| Firmware Image                                      |                  |                    | Browse |    |
|                                                     |                  |                    |        |    |

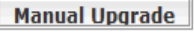

There are two ways to upgrade the unit. The first method is through an online download, the system can**Download and Upgrade**over the Internet. The second method is to upload a firmware file manually.

To perform an online download, click on the **Check for Firmware** button. The Peplink Balance will check online for new firmware. If new firmware is available, the Peplink Balance will automatically download the firmware. The rest of the upgrade process will be automatically initiated.

You may also download a firmware image from the <u>Peplink website</u> and update the unit manually.To update using a firmware image, click **Browse...**to select the firmware file from the local computer, and thenclick **Manual Upgrade**to send the firmware to the Peplink Balance. It will then automatically initiate the firmware upgrade process.

Please note that all Peplink devices are can store two different firmware versions in two different partitions. A firmware upgrade will always replace the inactive partition. If you want to keep the inactive firmware, you can simply reboot your device with the inactive firmware and then perform the firmware upgrade.

#### Firmware Upgrade Status for Peplink Balance 20, 30, 30 LTE, 210 and 310

Status LED Information during firmware upgrade:

- OFF Firmware upgrade in progress (DO NOT disconnect power.)
- Red –Unit is rebooting
- Green Firmware upgrade successfully completed

#### Important Note

The firmware upgrade process may not necessarily preserve the previous configuration, and the behavior varies on a case-by-case basis. Consult the Release Notes for the particular firmware version before installing.

Do not disconnect the power during firmware upgrade process.

Do not attempt to upload a non-firmware file, or a firmware file that is not supported, by Peplink.

Upgrading Peplink Balance with an invalid firmware file will damage the unit, and may void the warranty.

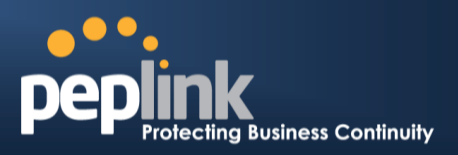

#### 23.3 Time

The Time Server functionality enables the system clock of Peplink Balance to be synchronized with a specified Time Server.

The settings for Time Server configuration are located at: System > Time

| Time Settings |                                        |         |
|---------------|----------------------------------------|---------|
| Time Zone     | (GMT-08:00) Pacific Time (US & Canada) | -       |
|               | Show all                               |         |
| Time Server   | time.nist.gov                          | Default |
|               | Save                                   |         |

|             | Time Server Settings                                                                                                    |
|-------------|----------------------------------------------------------------------------------------------------|
|             | This specifies the time zone (along with the corresponding Daylight Savings Time scheme) in which Peplink Balance operates. |
| Time Zone   | The Time Zone value affects the time stamps in the Event Log of Peplink Balance and E-<br>mail notifications.               |
|             | Checked the box Show all to show all time zone options.                                                                     |
| Time Server | This setting specifies the NTP network time server to be utilized by Peplink Balance.                                       |

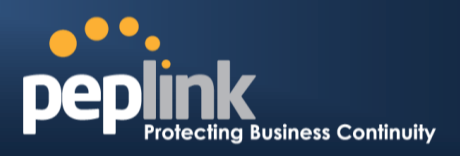

#### 23.4 Email Notification

The Email Notification functionality of Peplink Balance provides a System Administrator with up to date information on network status.

The settings for configuring Email Notification are found at: System> Email Notification

| Email Notification Setup  | 0                                               |
|---------------------------|-------------------------------------------------|
| Email Notification        | 🗹 Enable                                        |
| SMTP Server               | smtp.mycompany.com                              |
|                           | Require authentication                          |
| SSL Encryption            | (Note: any server certificate will be accepted) |
| SMTP Port                 | 25 Default                                      |
| SMTP User Name            | smptuser                                        |
| SMTP Password             | •••••                                           |
| Confirm SMTP Password     | ••••                                            |
| Sender's Email Address    | admin@mycompany.com                             |
| Recipient's Email Address | system@mycompany.com<br>staff@mycompany.com     |
|                           |                                                 |

Test Email Notification Save

|                              | Email Notification Settings                                                                                                    |
|------------------------------|----------------------------------------------------------------------------------------------------|
| Email Notification           | This setting specifies whether or not to enable Email Notification.<br>If the box <b>Enable</b> is checked, then the Peplink Balance will sendemail messages to<br>theSystem Administrators when the WAN status changes, or when new firmware is<br>available.<br>If the box <b>Enable</b> is not checked, Email Notification is disabled and the Peplink Balance will<br>not send email messages. |
| SMTP Server                  | This setting specifies the SMTP server to be used for sending email. If the Server requires authentication, check the box <b>Require authentication</b> .                                                                                                    |
| SSL Encryption               | Check the box to enable SMTPS. When the box is checked, the next field <b>SMTP Port</b> will be changed to <b>465</b> automatically.                                                                                                    |
| SMTP Port                    | This field is for specifying the SMTP Port number.<br>By default, this is set to <b>25</b> ; when the <b>SSL Encryption</b> box is checked, the default port number will be set to <b>465</b> .<br>You may customize the port number by editing this field. Click the button <b>Default</b> to restore the number to its default setting.                                                          |
| SMTP User Name /<br>Password | This setting specifies the SMTP username and password while sending email. These options are shown only if the <b>Require authentication</b> check box is checked in the <b>SMTP Server</b> setting.                                                                                                    |

### Peplink Balance Series

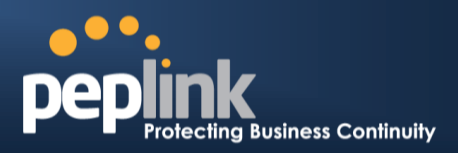

| Confirm SMTP<br>Password     | This field allows you to verify and confirm the new administrator password.                                                                                                |
|------------------------------|----------------------------------------------------------------------------------------------------|
| Sender's Email<br>Address    | This setting specifies the email address which the Peplink Balance will use to send its reports.                                                                           |
| Recipient's Email<br>Address | This setting specifies the email address(es) to which the Peplink Balance will send email notifications. For multiple recipients, separate each email using the enter key. |

After you have completed the settings, you can click the **Test Email Notification**button to test the settings before saving it. After it is clicked, you will see this screen to confirm the settings:

| Test Email Notification   |                                             |
|---------------------------|---------------------------------------------|
| SMTP Server               | smtp.mycompany.com                          |
| SMTP Port                 | 25                                          |
| SMTP User Name            | smptuser                                    |
| Sender's Email Address    | admin@mycompany.com                         |
| Recipient's Email Address | system@mycompany.com<br>staff@mycompany.com |

Send Test Notification Cancel

ClickYes to confirm. In a few seconds, you will see a message with detailed test results.

Test email sent. Email notification settings are not saved, it will be saved after clicked the 'Save' button.

#### Test Result

[INF0] Try email through connection #3
[<-] 220 ESMTP
[->] EHLO balance
[<-] 250-smtp Hello balance [210.210.210.210]
250-SIZE 100000000
250-8BITMIME
250-PIPELINING
250-AUTH PLAIN LOGIN
250-STARTTLS</pre>

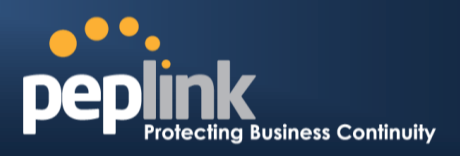

#### 23.5 Event Log

The Event Log functionality enables event logging at a specified remote Syslog server. The settings for configuring Remote System Log are found at: *System>Event Log* 

| Remote Syslog             |      |   |
|---------------------------|------|---|
| Remote Syslog Host        |      |   |
|                           |      |   |
|                           |      |   |
| Push Events to Mobile Dev | ices | ( |

|                       | Remote Syslog Settings                                                                                                    |
|-----------------------|----------------------------------------------------------------------------------------------------|
| Remote Syslog         | This setting specifies whether or not to log events at the specified remote Syslog server.                                                                       |
| Remote Syslog<br>Host | This setting specifies the IP address or hostname of the remote Syslog server.                                                                                   |
|                       | The Peplink Balance can also send push notifications to mobile devices that have our Mobile Router Utility installed. Click the square to activate this feature. |
| Push Events           | For more information regarding the Router Utility, please go to:<br>www.peplink.com/products/router-utility                                                      |

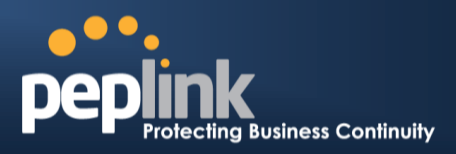

#### 23.6 SNMP

SNMPor Simple Network Management Protocolis an open standard that can be used to collect information about the Peplink Balance unit.

SNMP configuration is located at: System> SNMP

| SNMP                | Settings       |                                                  |                       |                       |                         |  |  |
|---------------------|----------------|--------------------------------------------------|-----------------------|-----------------------|-------------------------|--|--|
| SNMP                | Device Name    | Balance_>                                        | 0000                  |                       |                         |  |  |
| SNMP                | Port           | 161                                              | Default               |                       |                         |  |  |
| SNMP                | v1             | 🗵 Enable                                         | e                     |                       |                         |  |  |
| SNMP                | v2c            | 🖾 Enable                                         | e                     |                       |                         |  |  |
| SIMP                | v3             | 🖾 Enable                                         | Enable                |                       |                         |  |  |
|                     |                |                                                  | Save                  |                       |                         |  |  |
|                     |                |                                                  |                       |                       |                         |  |  |
| Comm                | unity Name     | All                                              | owed Source Networ    | rk Access Mode        |                         |  |  |
| MyCon               | opany          | 19.                                              | 2.168.1.20/24         | Read Only             | Delete                  |  |  |
|                     |                | A                                                | dd SNMP Community     |                       |                         |  |  |
|                     |                |                                                  |                       |                       |                         |  |  |
| SNMP                | v3 User Name   | Au                                               | thentication / Privac | y Access Mode         |                         |  |  |
| snmpu               | iser           | MD                                               | 5 / DES               | Read Only             | Delete                  |  |  |
|                     |                |                                                  | Add SNMP User         |                       |                         |  |  |
|                     |                | 0                                                |                       |                       |                         |  |  |
|                     |                | 5                                                | NMP Settings          |                       |                         |  |  |
| SNMP Device<br>Name | This field sho | ws the route                                     | r name defined in     | System > Admin So     | ecurity.                |  |  |
| SNMP Port           | This option sp | pecifies the p                                   | port which SNMP u     | used. The default poi | rt is set as <b>161</b> |  |  |
| SNMPv1              | This option al | This option allows you to enable SNMP version 1. |                       |                       |                         |  |  |
| SNMPv2              | This option al | llows you to                                     | enable SNMP vers      | sion 2.               |                         |  |  |
| SNMPv3              | This option al | llows you to                                     | enable SNMP vers      | sion 3.               |                         |  |  |
# Peplink Balance Series

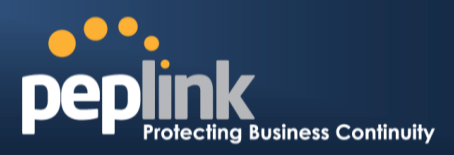

To add a community for either SNMPv1 or SNMPv2, click the **Add SNMP Community** button in the **Community Name**table, upon which the following screen is displayed:

| Community Name  | MyConpany      |            |
|-----------------|----------------|------------|
| Allowed Network | 55.255.0 (/24) |            |
|                 |                |            |
|                 |                | Save Cance |
|                 |                |            |
|                 |                |            |

| Allowed Source | This setting specifies a subnet from which access to the SNMP server is allowed.     |  |
|----------------|--------------------------------------------------------------------------------------|--|
| Subnet Address | Enter subnet address here (e.g. 192.168.1.0) and select the appropriate subnet mask. |  |

To define a user name for SNMPv3, click **Add SNMP User**in the **SNMPv3 User Name**table, upon which the following screen is displayed:

| User Name      | SNMPUser              |  |
|----------------|-----------------------|--|
| Authentication | SHA 💌 password        |  |
| Privacy        | DES 💌 privacypassword |  |

| SNMPv3 User Settings       |                                                                                                    |  |
|----------------------------|----------------------------------------------------------------------------------------------------|--|
| User Name                  | This setting specifies a user name to be used in SNMPv3.                                                                                                    |  |
| Authentication<br>Protocol | <ul> <li>This setting specifies via a drop-down menu the one of the following valid authentication protocols:</li> <li>NONE</li> <li>MD5</li> <li>SHA</li> <li>When MD5 or SHA is selected, an entry field will appear for the password.</li> </ul> |  |
| Privacy Protocol           | <ul> <li>This setting specifies via a drop-down menu the one of the following valid privacy protocols:</li> <li>NONE</li> <li>DES</li> <li>When MD5 or SHA is selected, an entry field will appear for the password.</li> </ul>                     |  |

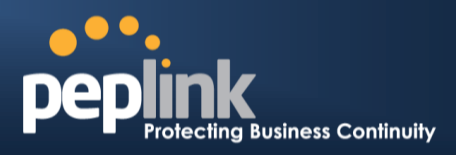

# 23.7 InControl

| InControl Management |                                   |
|----------------------|-----------------------------------|
| InControl Management | Image Managed by InControl Server |
|                      | Save                              |
|                      |                                   |

InControl is a cloud based service which allows you to manage all of your Peplink and Pepwave devices with one unified system. With it, you can generate reports, gather statistics, and configure your devices automatically. All of this is now possible with InControl.

When this check box is checked, the device's status information will be sent to the Peplink InControl system. This device's usage data and configuration will be sent to the system if you enable the features in the system.

You can sign up for an InControl account at https://incontrol2.peplink.com/. You can register your devices under the account, monitor their status, see their usage reports and receive offline notifications.

# Peplink Balance Series

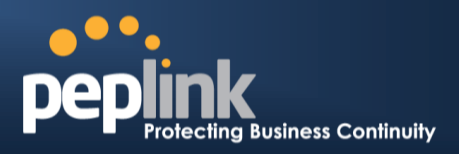

# 23.8 Configuration

Backing up the Peplink Balance settings immediately after the successful completion of the initial setup is strongly recommended.

The functionality to download and upload Peplink Balance settings is found at: *System> Configuration* 

| itions                     | ?                                                                                                    |
|----------------------------|----------------------------------------------------------------------------------------------------|
| Download                   |                                                                                                    |
|                            |                                                                                                    |
|                            | 0                                                                                                    |
| Choose File No file chosen |                                                                                                    |
| Upload                     |                                                                                                    |
|                            |                                                                                                    |
| n High Availability Pair   | 0                                                                                                    |
| Choose File No file chosen |                                                                                                    |
| Upload                     |                                                                                                    |
|                            | Download<br>Download<br>Choose File No file chosen<br>Upload<br>n High Availability Pair<br>Choose File No file chosen<br>Upload |

| Restore<br>Configuration to<br>Factory Settings              | The <b>Restore Factory Settings</b> button is to reset the configuration to the factory default settings. After clicking the button, you will need to click the <b>Apply Changes</b> button on the top right corner to make the settings effective.                                                                                                    |
|--------------------------------------------------------------|----------------------------------------------------------------------------------------------------|
| Downloading<br>Active<br>Configurations                      | The purpose of the <b>Download</b> button is to backup the current active settings. Click <b>Download</b> and save the configuration file.                                                                                                    |
| Uploading<br>Configurations                                  | To restore or change settings based on a configuration file, click <b>Choose File</b> to locate the configuration file on the local computer, and then click <b>Upload</b> .<br>The new settings can then be applied by clicking the <b>Apply Changes</b> button on the page header, or you can cancel the procedure by pressing <b>discard</b> on the Main page of Web Admin Interface. |
| Uploading<br>Configuration from<br>High Availability<br>Pair | (Available on Peplink Balance 210+)<br>In a High Availability (HA) configuration, the Balance unit can quickly load the configuration<br>of its HA counterpart. To do so, click the <b>Upload</b> button.<br>After loading the settings, configure the LAN IP address of the Peplink Balance unit to be<br>different from the HA counterpart.                                            |

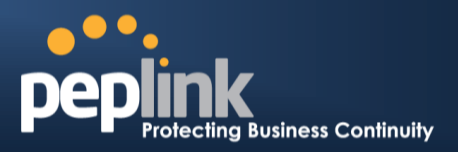

# 23.9 Feature Add-ons

Some balance models have features that could be activated upon purchase. Once the purchase is complete, you will receive an Activation Key. Enter the key on the **Activation Key** field, click **Activate**, and then click **Apply Changes**.

| Feature Activation |    |  |  |
|--------------------|----|--|--|
| Activation Key     |    |  |  |
|                    | 98 |  |  |

Activate

# 23.10 Reboot

This page provides a Reboot button for restarting the system.

For maximum reliability, the Peplink Balance series can equip with two copies of firmware; each copy a different version. You can select the firmware version you would like to reboot the device with.

The firmware marked with **(Running)** is the current system boot up firmware.

#### Please note that a firmware upgrade will always replace the inactive firmware partition.

| Reboot System                                                                                                    |                             | ····· |
|----------------------------------------------------------------------------------------------------|-----------------------------|-------|
| Select the firmware you want to use to<br>Firmware 1: 6.1.0 build 2816 (Running<br>Firmware 2: 6.1.0b18 build 2780 | start up this device:<br>)) |       |
|                                                                                                    | Reboot                      |       |

# 24 **Tools**

# Protecting Business Continuity

# 24.1 Ping

The Ping Test tool in the Peplink Balance performs Pings through a specified Ethernet interface or a SpeedFusion<sup>TM</sup> VPN connection. You can specify the number of pings in the field**Number of times** to a maximum number of **10** times, and Packet Size can be specified in the field**Packet Size** to a maximum of **1472** bytes.

The Ping utility is located at *System> Tools > Ping,* illustrated as follows:

| Ping                                     |                             |
|------------------------------------------|-----------------------------|
| Connection                               | WAN1                        |
| Destination                              | 10.10.10.1                  |
| Packet Size                              | 56                          |
| Number of times                          | Times 5                     |
|                                          | Start Stop                  |
| Results                                  | Clear Log                   |
| PING 10.10.10.1 (10.10.10.1) from 10.8.8 | 3.240 56(84) bytes of data. |
| 64 bytes from 10.10.10.1: icmp_req=1 ttl | =63 time=2.95 ms            |
| 64 bytes from 10.10.10.1: icmp_req=2 ttl | =63 time=0.712 ms           |
| 64 bytes from 10.10.10.1: icmp_req=3 ttl | =63 time=0.762 ms           |
| 64 bytes from 10.10.10.1: icmp_req=4 ttl | =63 time=0.730 ms           |
| 64 bytes from 10.10.10.1: icmp_req=5 ttl | =63 time=0.806 ms           |
| 10.10.10.1 ping statistics               |                             |
| 5 packets transmitted, 5 received, 0% pa | cket loss, time 3999ms      |
| rtt min/avg/max/mdev = 0.712/1.192/2.9   | 952/0.880 ms                |

Tip

A System Administrator can use the Ping utility to manually check the connectivity of a particular LAN/WAN connection.

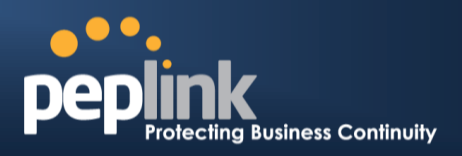

## 24.2 Traceroute Test

The Traceroute Test tool traces the routing path to the destination through a particular Ethernet interface or a SpeedFusion<sup>TM</sup> connection. The Traceroute Test utility is located at **System> Tools >Traceroute**.

| Traceroute                                                                                                    |                                                                                                    | WAN1 🕟 🔻                                                       |
|----------------------------------------------------------------------------------------------------|----------------------------------------------------------------------------------------------------|----------------------------------------------------------------|
| Connection                                                                                                    | WAN1 -                                                                                              | WAN1                                                           |
| Destination                                                                                                    | 64.233.189.99                                                                                       | WAN2                                                           |
| Results                                                                                                    | Start Stop                                                                                          | WAN3<br>LAN<br>S2SVPN: Headquarters<br>S2SVPN: Branch Office 1 |
| traceroute to 64.233.189                                                                                                    | 9.99 (64.233.189.99), 30 hops max, 40 byte packets                                                  |                                                                |
| 1 belance ittell (10.10.1                                                                                                    | 6.31 5.758 ma 3.452 ma 1.318 ma                                                                     |                                                                |
| 2                                                                                                    | r open (2081)05-65,1201 1.897 mg 1.875 mg 1.301 mg                                                  |                                                                |
| 3 performance in the second second se | n (ma (mm (118 (m) 148) 1480) 2.305 mg (188 (m) 168 (187 (m) 17))<br>m (188 (188 (17) 25) 17.201 mg | (108-040-80-017) 3:070 me                                      |
| 4 061093148011 mmm.                                                                                                    | nen (81.821981217) 14.678 ma 15.25.58.1 (15.25.58                                                   | 10.00 DBT PN 6.007 PM                                          |
| 5 061218168108 colores                                                                                                    | (a) (5) (20) (20) (20) ( 200 ( 4) (20) (20) (20) (20) (20) (20) (20) (20                            | 1966 1289 2961 21 2000 ma                                      |
| 6                                                                                                    | the set of the set of the set of the set                                                            |                                                                |
|                                                                                                    | Тір                                                                                                 |                                                                |

A System Administrator can use the Traceroute utility to analyze the connection path of a LAN/WAN connection.

# 24.3 PepVPN Test

#### (Available on Peplink Balance 210+)

The PepVPN Test tool can help to test the throughput between different VPN peers.

You can define the **Test Type**,**Direction**, and **Duration** of the test, and press **Go**!to perform the throughput test. The VPN Test utility is located at **System > Tools >PepVPN Test** illustrated as follows:

| PepVPN Throughput Test |                      |  |
|------------------------|----------------------|--|
| Profile                | NY Office 🔻          |  |
| Туре                   | ● TCP ◎ UDP          |  |
| Direction              | Upload O Download    |  |
| Duration               | 10 seconds (5 - 600) |  |
|                        | Go!                  |  |
| Results                |                      |  |
|                        | (Empty)              |  |

## 24.4 PepVPN Analyzer

The bandwidthbonding feature of PepVPN occurs when multiple WAN lines from one end merge with multiple WAN lines from the other end. For this to happen, each WAN line needs to form a connection with all the WAN lines on the opposite end. The function of the PepVPN Analyzer is to report the throughput, packet loss, and latency of all possible combinations of *connections*.

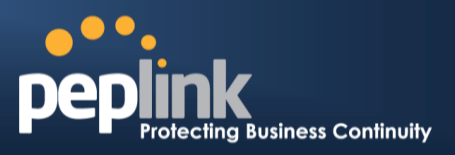

This feature is located in **System > PepVPN Analyzer**. To utilize this feature, simply choose your profile from the drop-down menu and click**Go**!

| PepVPN Analyzer                                      |                                                                 |              |                     |                    |             |  |
|------------------------------------------------------|-----------------------------------------------------------------|--------------|---------------------|--------------------|-------------|--|
| Profile                                              |                                                                 | US Office    | •                   |                    |             |  |
|                                                      |                                                                 |              | Go!                 |                    |             |  |
| Results                                              |                                                                 |              |                     |                    |             |  |
| Profile: US Offi<br>Estimated time<br>Time remaining | Profile: US Office<br>Estimated time: 36s<br>Time remaining: 0s |              |                     |                    |             |  |
|                                                      |                                                                 |              | 100%                |                    |             |  |
| Local WAN 3                                          | Remote WAN 1                                                    | Remote WAN 2 | Throughput (Mbps) 🛿 | Packet loss (%) 14 | RTT (ms) 1⊧ |  |
| 0                                                    |                                                                 | 0            | 7.69                | 0.00               | 243.75      |  |
| 0                                                    | 0                                                               |              | 6.70                | 0.01               | 245.25      |  |
| 0                                                    | 0                                                               | 0            | 7.24                | 0.07               | 236.40      |  |

# 24.5 CLI (Command Line Interface Support)

The serial console connector with the Peplink Balance 305, 380 HW rev 5, Peplink Balance 580, Peplink Balance 710 HW rev 2, Peplink Balance 1350 and Peplink Balance 2500 is RJ-45. To access the serial console port, prepare a RJ-45 to DB-9 console cable. Connect the RJ-45 end to the unit's console port and the DB-9 end to a terminal's serial port. The port setting will be 115200,8N1.

The serial console connector with the Peplink Balance 305, 380 HW rev 1 to 4, Peplink Balance 710 HW rev 1 is DB-9 male connector. To access the serial console port, connect a null modem cable with a DB-9 connector on both ends to a terminal with the port setting of 115200,8N1.

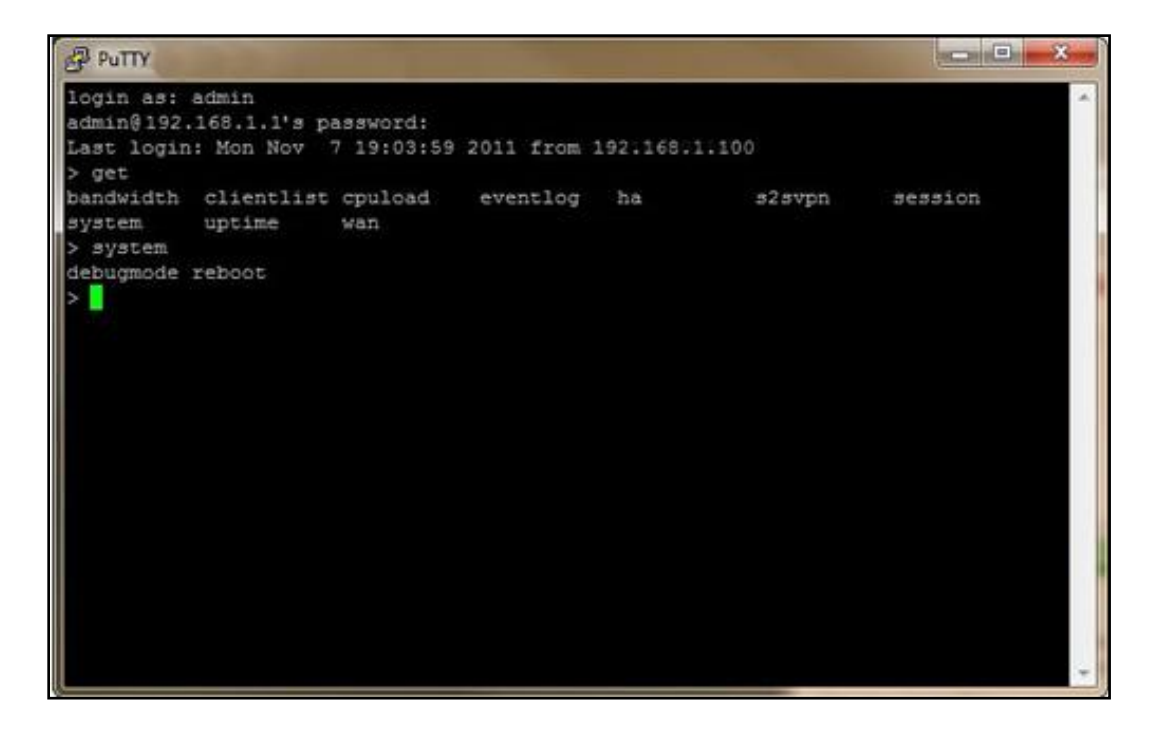

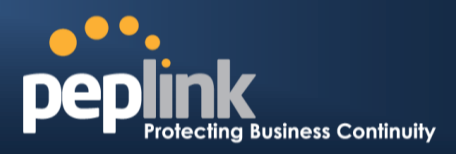

# 25 Status

# 25.1 Device

System information is located at *Status>Device*:

| System Information    |                                    |
|-----------------------|------------------------------------|
| Router Name           | Balance_EFD1                       |
| Model                 | Peplink Balance 710                |
| Hardware Revision     | 2                                  |
| Serial Number         | 1824-A193-EFD1                     |
| Firmware              | 6.1.0 build 2816                   |
| PepVPN Version        | 3.0.0                              |
| Modem Support Version | 1014 ( <u>Modem Support List</u> ) |
| Host Name             | balance-efd1                       |
| Uptime                | 7 hours 46 minutes                 |
| System Time           | Mon Dec 30 08:16:42 WET 2013       |
| Diagnostic Report     | Download                           |

| Interface | MAC Address       |
|-----------|-------------------|
| LAN       | 10:56:CA:06:E2:E4 |
| WAN 1     | 10:56:CA:06:E2:E5 |
| WAN 2     | 10:56:CA:06:E2:E6 |
| WAN 3     | 10:56:CA:06:E2:E7 |
| WAN 4     | 10:56:CA:06:E2:E8 |
| WAN 5     | 10:56:CA:06:E2:E9 |
| WAN 6     | 10:56:CA:06:E2:EA |
| WAN 7     | 10:56:CA:06:E2:EB |

# USER MANUAL Peplink Balance Series

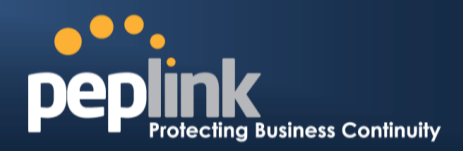

| System Information |                                                                                                    |  |  |
|--------------------|----------------------------------------------------------------------------------------------------|--|--|
| Router Name        | This is the name specified in the field Router Name located in <b>System &gt; Admin Security</b> . |  |  |
| Model              | This shows the model name and number of this device.                                               |  |  |
| Hardware Revision  | This shows the hardware version of this device.                                                    |  |  |
| Serial Number      | This shows the serial number of this device.                                                       |  |  |
| Firmware           | This shows the firmware version this device is currently running.                                  |  |  |
| Uptime             | This shows the length of time since the device has been rebooted.                                  |  |  |
| System Time        | This shows the current system time.                                                                |  |  |
| Diagnostic Report  | The Download button is for exporting a diagnostic report file required for system investigation.   |  |  |

The second table shows the MAC address of each LAN/WAN interface connected.

#### **Important Note**

If you encounter issues and would like to contact Peplink Support Team (<u>http://www.peplink.com/contact/</u>), please download the diagnostic report file and attach it along with a description of your encountered issue. In firmware 5.1 or before, Diagnostic Report file can be obtain at **System > Reboot** 

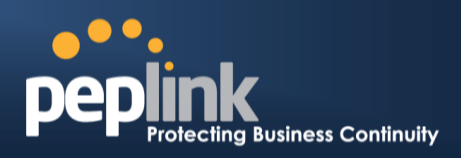

# 25.2 Active Sessions

Information on Active Sessions is at: Status > Active Sessions> Overview

| one minute. Refresh |                                                                                                    |
|---------------------|----------------------------------------------------------------------------------------------------|
|                     |                                                                                                    |
| Inbound Sessions    | Outbound Sessions                                                                                                    |
| 0                   | 1                                                                                                    |
| 0                   | 32                                                                                                    |
| 0                   | 51                                                                                                    |
| 0                   | 1                                                                                                    |
| 0                   | 76                                                                                                    |
| 0                   | 5                                                                                                    |
| 0                   | 11                                                                                                    |
| 0                   | 4                                                                                                    |
| 0                   | 1                                                                                                    |
| 0                   | 3                                                                                                    |
| 0                   | 12                                                                                                    |
| 0                   | 64                                                                                                    |
| 0                   | 4                                                                                                    |
| 0                   | 1                                                                                                    |
| Inbound Sessions    | Outbound Sessions                                                                                                    |
| 0                   | 219                                                                                                    |
| 0                   | 0                                                                                                    |
| 0                   | 0                                                                                                    |
| 0                   | 0                                                                                                    |
|                     | <u></u>                                                                                                    |
| _                   |                                                                                                    |
| Total Sessions      |                                                                                                    |
| 1069                |                                                                                                    |
| 1009                |                                                                                                    |
| 14/                 |                                                                                                    |
| 63                  |                                                                                                    |
|                     |                                                                                                    |
|                     | Inbound Sessions           0           0           0           0           0           0           0           0           0           0           0           0           0           0           0           0           0           0           0           0           0           0           0           0           0           0           0           0           0           0           0           0           0           0           0           0           0           0           0           0           0           0           0           0           0           0           0           0           0           0           0           0 |

This screen displays the number of sessions initiated by each application. Click on each Service to obtain additional information. This screen also indicates the number of sessions initiated by each WAN port. Finally, you can see which clients are initiating the most sessions.

# USER MANUAL Peplink Balance Series

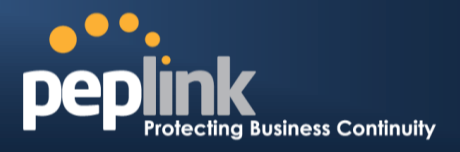

In addition, you can also perform a filtered search for specific sessions. You can filter by subnet, port, protocol, and interface. To perform a search, navigate to: *Status > Active Sessions> Search* 

| Session d        | ata captured within or | ne minute. <u>Refresh</u>  |             |               |            |
|------------------|------------------------|----------------------------|-------------|---------------|------------|
| IP / Subn        | et Source or D         | Destination 💠              | /           | 255.255.255.2 | 55 (/32) 💠 |
| Port             | Source or D            | Destination 💠              |             |               |            |
| Protocol ,       | / Service SSL          | \$                         | •]          |               |            |
| Interface        | □ 1 WAN<br>□ ∳ Mob     | N1 🛛 2<br>ile Internet 🗌 🤒 | WAN2<br>VPN | 🗆 🖪 WA        | N3         |
| Search           |                        |                            |             |               |            |
|                  |                        |                            |             |               |            |
| Protocol         | Source ID              | Destination ID             | Service     | Interface     | Idle Time  |
| TCP              | 10.9.2.18:63700        | 74.125.71.17.443           | HTTPS/SSI   | Core          | 00:00:01   |
| тср              | 10.9.60.11:52204       | 74.125.71.138:443          | HTTPS/SSL   | Core          | 00:00:01   |
| тср              | 10.9.166.11:55879      | 74.125.71.102:443          | HTTPS/SSL   | Core          | 00:00:01   |
| тср              | 10.9.222.223:53474     | 74.125.71.102:443          | HTTPS/SSL   | Core          | 00:00:03   |
| ТСР              | 10.9.66.67:51211       | 63.150.131.43:443          | HTTPS/SSL   | Core          | 00:00:04   |
| ТСР              | 10.9.99.99:4715        | 74.125.71.18:443           | HTTPS/SSL   | Core          | 00:00:04   |
| ТСР              | 10.9.2.26:53786        | 74.125.71.17:443           | HTTPS/SSL   | Core          | 00:00:05   |
| тср              | 10.9.98.144:56428      | 74.125.71.106:443          | HTTPS/SSL   | Core          | 00:00:05   |
| тср              | 10.9.98.144:56435      | 74.125.71.84:443           | HTTPS/SSL   | Core          | 00:00:05   |
| тср              | 10.9.2.26:53780        | 74.125.71.139:443          | HTTPS/SSL   | Core          | 00:00:06   |
| тср              | 10.9.19.9:50903        | 74.125.71.113:443          | HTTPS/SSL   | Core          | 00:00:06   |
| тср              | 10.9.66.67:51118       | 74.125.71.19:443           | HTTPS/SSL   | Core          | 00:00:06   |
| ТСР              | 10.9.19.9:54822        | 74.125.71.19:443           | HTTPS/SSL   | Core          | 00:00:07   |
| ТСР              | 10.9.60.11:37178       | 184.31.32.225:443          | HTTPS/SSL   | Core          | 00:00:08   |
| ТСР              | 10.9.60.11:37179       | 184.31.32.225:443          | HTTPS/SSL   | Core          | 00:00:08   |
| тср              | 10.9.60.11:37181       | 184.31.32.225:443          | HTTPS/SSL   | Core          | 00:00:08   |
| тср              | 10.9.66.67:51114       | 74.125.71.101:443          | HTTPS/SSL   | Core          | 00:00:08   |
| тср              | 10.9.66.67:51207       | 74.125.71.101:443          | HTTPS/SSL   | Core          | 00:00:08   |
| ТСР              | 10.9.2.18:63779        | 74.125.71.101:443          | HTTPS/SSL   | Core          | 00:00:10   |
| ТСР              | 10.9.99.99:4714        | 74.125.71.113:443          | HTTPS/SSL   | Core          | 00:00:11   |
| TCP              | 10.9.60.11:40078       | 74.125.71.18:443           | HTTPS/SSL   | Core          | 00:00:12   |
| ТСР              | 10.9.66.66:52642       | 74.125.71.19:443           | HTTPS/SSL   | Core          | 00:00:12   |
| ТСР              | 10.9.166.11:50436      | 74.125.71.125:443          | HTTPS/SSL   | Core          | 00:00:13   |
| ТСР              | 10.9.2.26:53800        | 74.125.71.139:443          | HTTPS/SSL   | Core          | 00:00:14   |
| TCP<br>Total sea | 10.9.98.144:56172      | 74.125.71.101:443          | HTTPS/SSL   | Core          | 00:00:14   |
| . etar beu       |                        |                            |             | <u>51</u>     |            |
| Inbound          |                        |                            |             |               |            |

This Active Sessions section displays the active inbound / outbound sessions of each WAN connection on Peplink Balance.

A filter is available to help sort out the active session information. Enter a keyword in the field or check one of the WAN connection boxes for filtering.

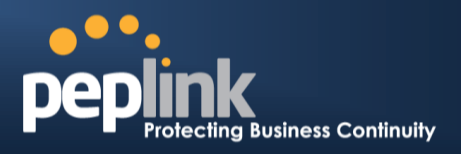

# 25.3 Client List

The client list table is located at *Status > Client List*.It lists DHCP and online client **IP addresses:** their **Name** (retrieved from DHCP reservation table or defined by users), their current **Download and Upload rate** and the **MAC address**.

Clients can be imported into the DHCP Reservation table by clicking the button on the right-most column. Further update the record after the import by going to **Network > LAN**.

| Filte | ar             | Online Clients Only     DHCP Clients Only |                    |                  |                   |        |
|-------|----------------|-------------------------------------------|--------------------|------------------|-------------------|--------|
| Cli   | ent List       |                                           |                    |                  |                   |        |
|       | IP Address 🔺   | Name                                      | Download<br>(kbps) | Upload<br>(kbps) | MAC Address       | Import |
| Q     | 192.168.0.10   |                                           | 17                 | 0                | 00:00:22:11:CC:0D | M      |
| Q     | 192.168.0.150  | Desktop<br>Save Cancel                    | 22                 | 18               | 00:22:44:DD:11:33 |        |
| 0     | 192.168.0.200  |                                           | 0                  | 0                | 00:1A:AA:AA:33:A0 | -      |
| ₽     | 192.168.1.99   |                                           | 0                  | 0                |                   |        |
| ₽     | 192.168.1.138  | Smart Phone                               | 0                  | 0                |                   |        |
|       | 192.168.50.150 | Site-to-Site VPN                          | 0                  | 0                |                   |        |

If PPTP Server in section **21.2**,SpeedFusion<sup>™</sup> in section**12.1**, or AP Controller in section **17** is enabled, you may see the corresponding connection name listed in the **Name**field.

# 25.4 WINS Client

The WINS client list table is located at Status >WINS Client.

| WINS Client List |            |
|------------------|------------|
| Name 🔺           | IP Address |
| UserA            | 10.9.2.1   |
| UserB            | 10.9.30.1  |
| UserC            | 10.9.2.4   |
|                  | Flush All  |

It lists the IP addresses and Names of WINS clients. This option will only be available when you have enabled the WINS Server in section 0.Name of clients retrieved will be automatically matched into Client List in the previous section.Click the button **Flush All** to flush all WINS client records.

# 25.5 SpeedFusion<sup>™</sup>Status

This is a page showing the current status of SpeedFusion<sup>TM</sup>, located at: **Status** >**SpeedFusion**<sup>TM</sup> Details about SpeedFusion<sup>TM</sup> connection peers would be shown as below.

| PepVPN with SpeedFusio | DU 114          |    |
|------------------------|-----------------|----|
| Profile                | Remote Networks |    |
| NY Office              | 192.168.3.0/24  | ш  |
| 🔒 🕨 FL Office          | 192.168.50.0/24 | L1 |

You can simply click on the corresponding peer name to explore the WAN connection(s) status and subnet information of each VPN peer.

# **USER MANUAL**

## Peplink Balance Series

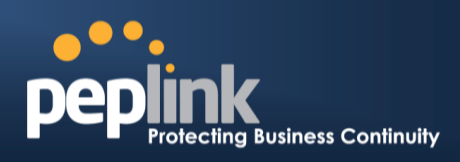

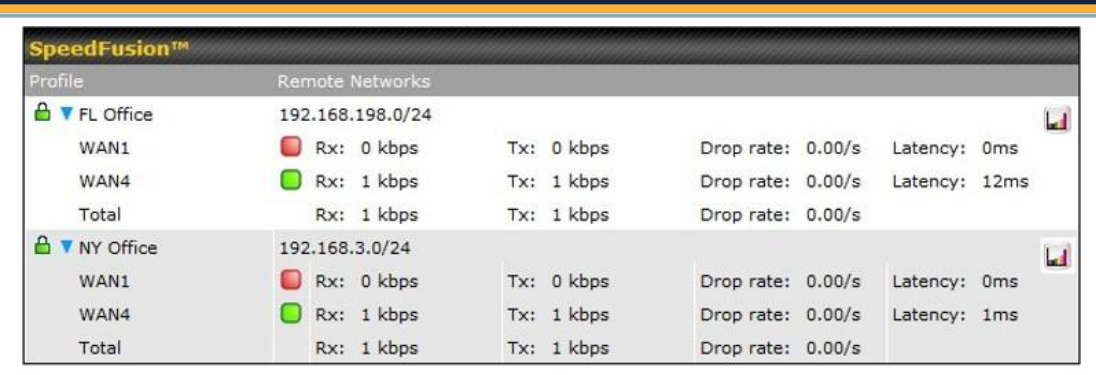

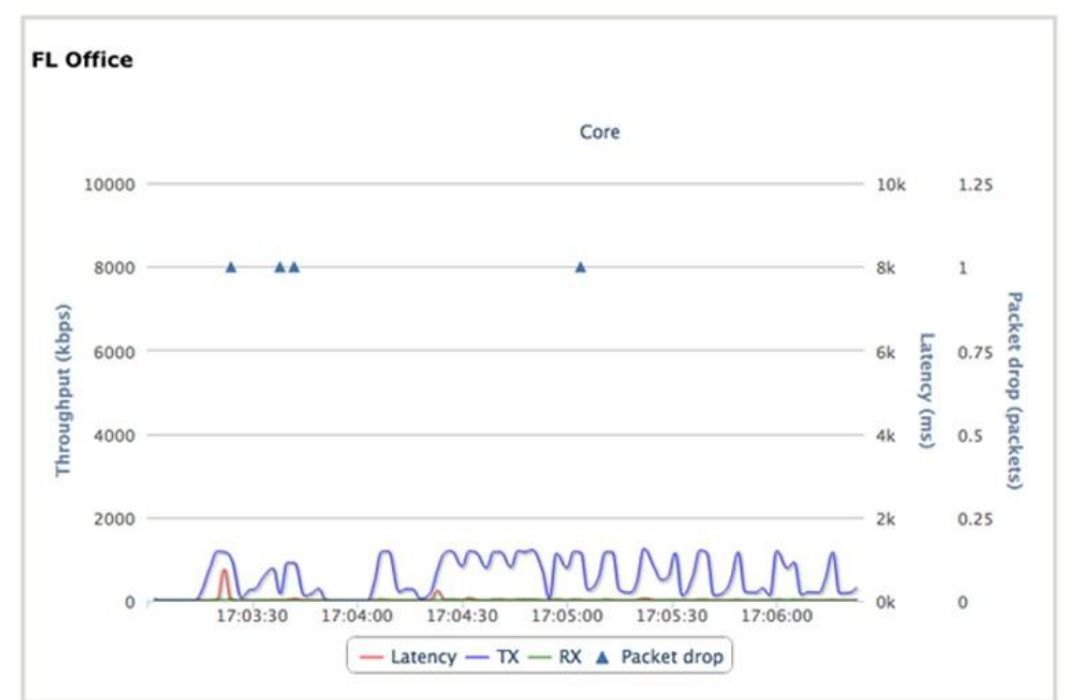

# 25.6 Event Log

Event Loginformation is located at: Status>Event Log

#### 25.6.1 Device Event Log

| Device Event Log | IPsec VPN Event Log                     |                |
|------------------|-----------------------------------------|----------------|
| Device Event Lo  | p                                       | 🗹 Auto Refresh |
| Dec 30 08:32:26  | System: Time synchronization successful |                |
| Dec 30 08:31:42  | WAN: Core connected (10.80.9.1)         |                |
| Dec 30 08:31:07  | System: Started up (6.1.0 build 2809)   |                |
|                  |                                         | End of log     |

The log section displays a list of events that has taken place on the Peplink Balance unit.Click the **Refresh** button to retrieve log entries again. Click the **Clear Log** button to clear the log. Select **50**, **100**, or **all**to show the corresponding number of events in the log.

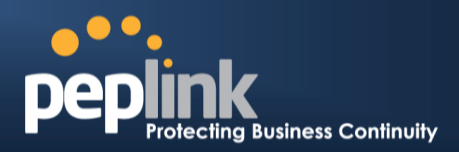

## 25.6.2 IPsec Event Log

| Device Event Log | IPsec VPN Event Log                                           |                |
|------------------|---------------------------------------------------------------|----------------|
| IPsec VPN Even   | t Log                                                         | 🗹 Auto Refresh |
| Dec 30 08:32:26  | IPsec: Amazon Singapore/1x1 - Initiating Main Mode connection |                |
| Dec 30 08:31:46  | IPsec: Amazon Singapore/1x1 - Initiating Main Mode connection |                |
| Sep 04 01:01:29  | IPsec: Amazon Singapore/1x1 - Initiating Main Mode connection |                |
|                  |                                                               | End of log     |

This section displays a list of events that has taken place within an IPsec VPN connection. Check the box next to **Auto Refresh** and the log will be refreshed automatically.

For an AP event Log, navigate to: **AP > Info** 

## 25.7 Bandwidth

This section shows the bandwidth usage statistics, located at: Status >Bandwidth.

Bandwidth usage at the LAN while the device is switched off (e.g. LAN Bypass) are neither recorded nor shown.

# Peplink Balance Series

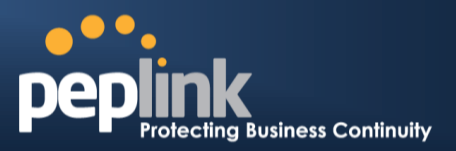

## 25.7.1 Real-Time

The **Data transferred since installation**table indicates how much network traffic has been processed by the device since first bootup. The **Data transferred since last reboot** table indicates how much network traffic has been processed by the device since the last bootup.

Click the **Show Details** link on the top right hand corner of each table, and a breakdown of the data transferred will be shown. The check box **Stacked** below the data transferred graph can be checked to show the aggregated transferred rate of both traffic directions.

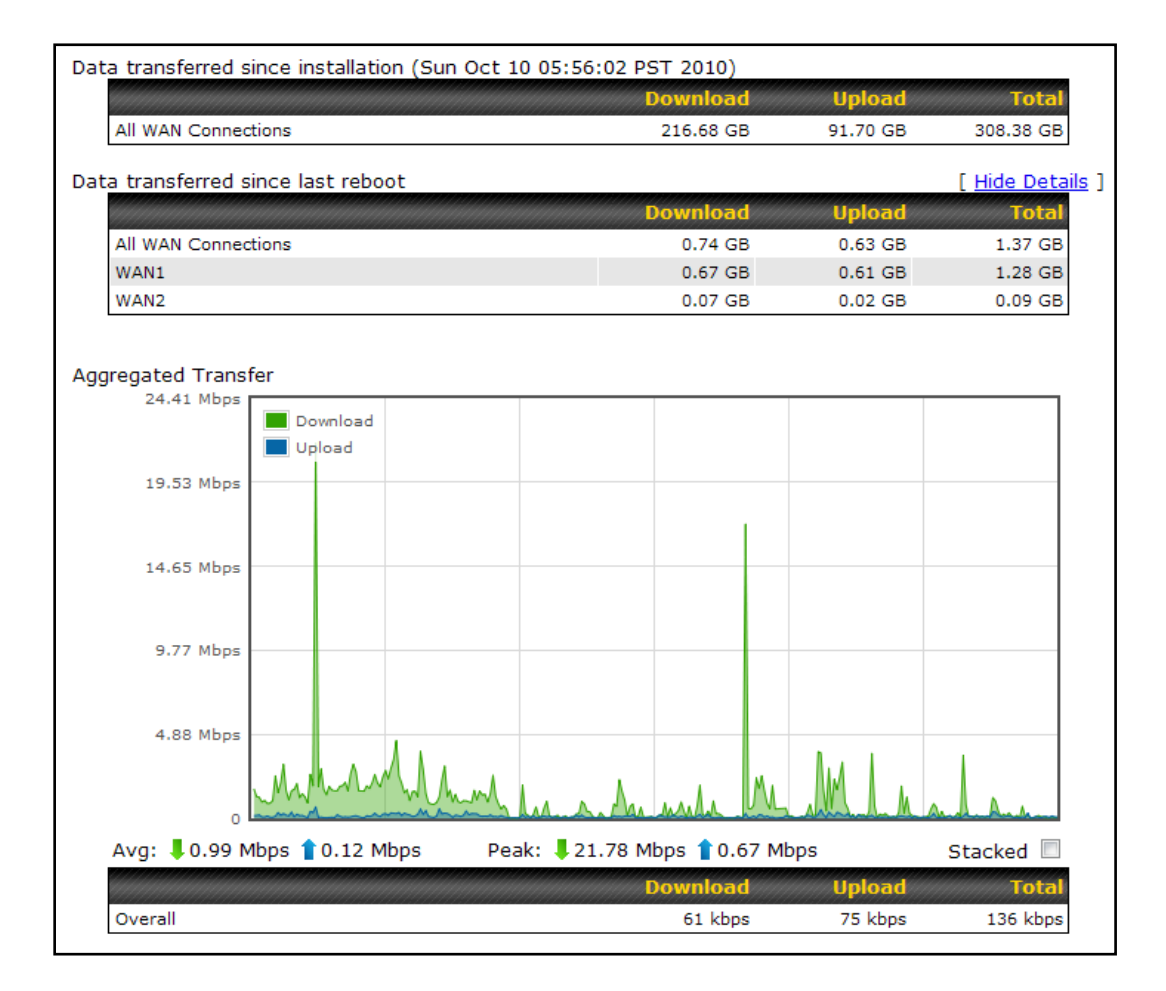

# Peplink Balance Series

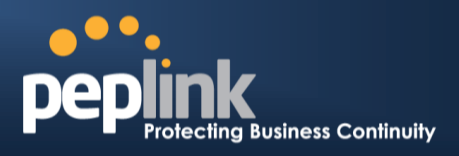

## 25.7.2 Hourly

This page shows the hourly bandwidth usage for all WAN connections, with the option of viewing each individual connection.

Select the desired connection to check from the drop down menu.

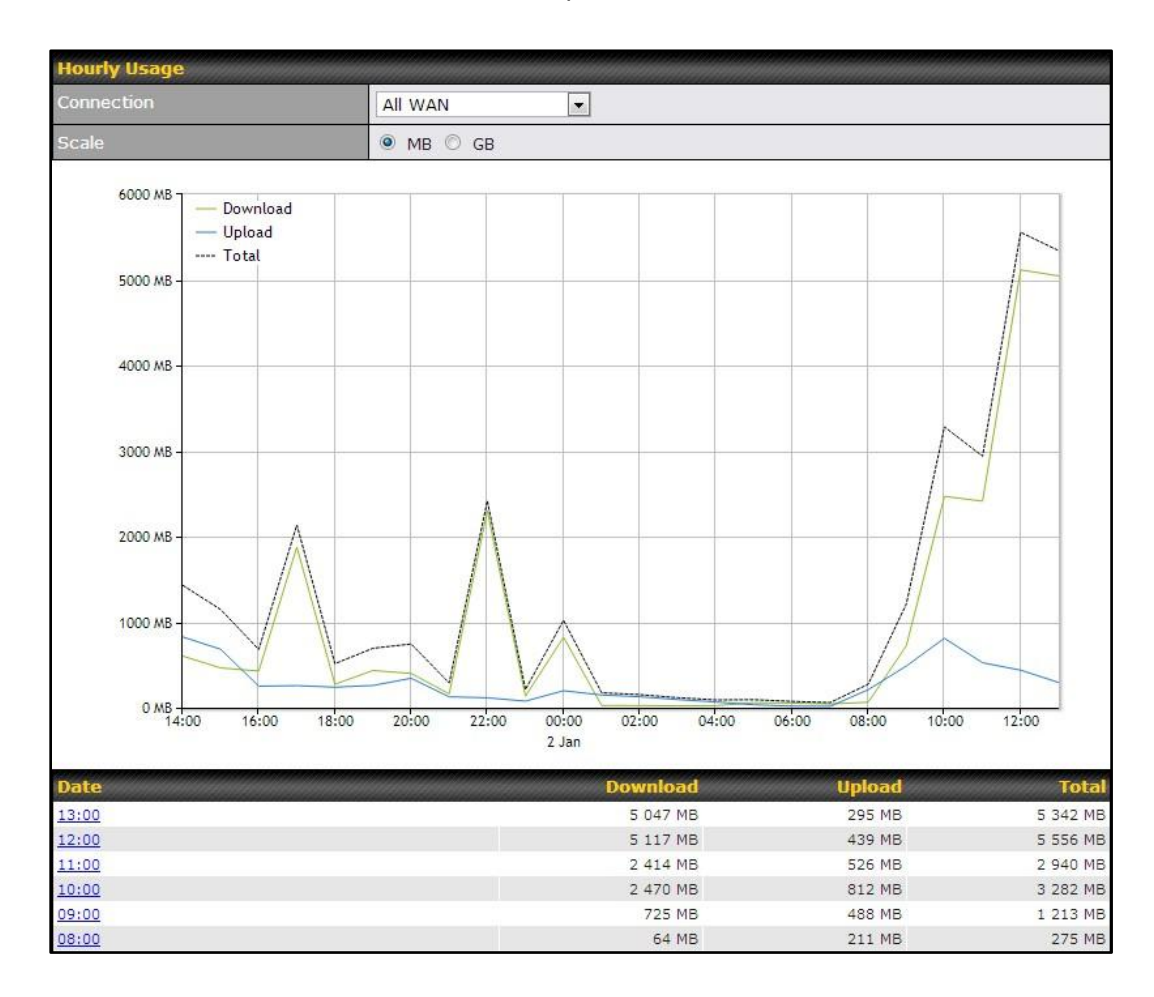

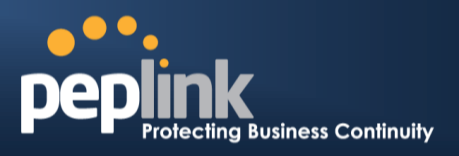

#### 25.7.3 Daily

This page shows the daily bandwidth usage for all WAN connections, with the option of viewing each individual connection.

Select the connection to check from the drop down menu. If you have enabled the **Bandwidth Monitoring** feature as shown in section 11.4, the **Current Billing Cycle** table for that WAN connection will be displayed.

Click ona date to view the client bandwidth usage of that specific date. This feature is not available if you have selected to view the bandwidth usage of only a particular WAN connection.

The Scale of the graph can be set to show in Megabyte (MB) or Gigabyte (GB).

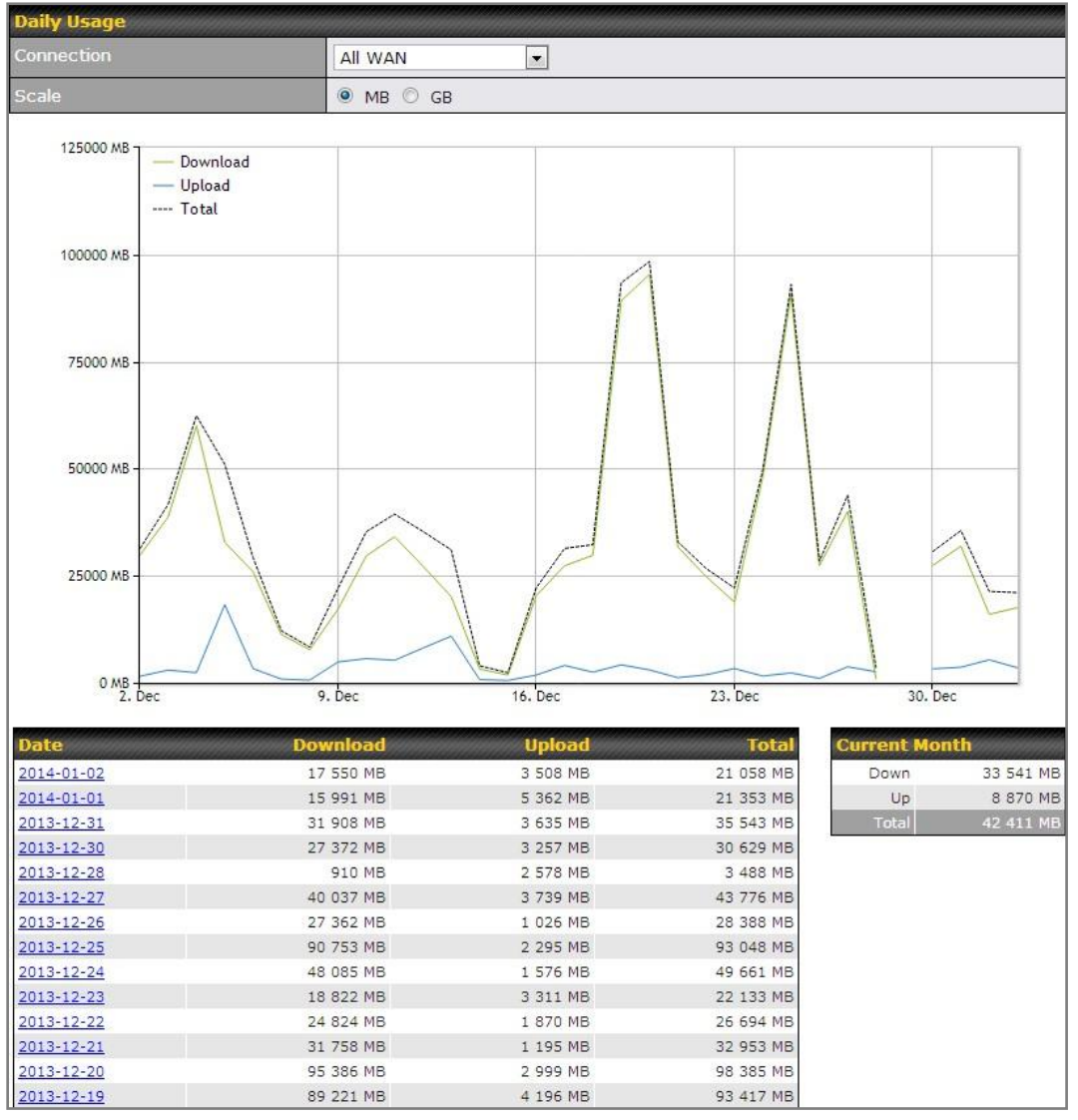

Status

# **USER MANUAL**

# Peplink Balance Series

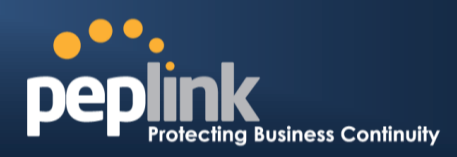

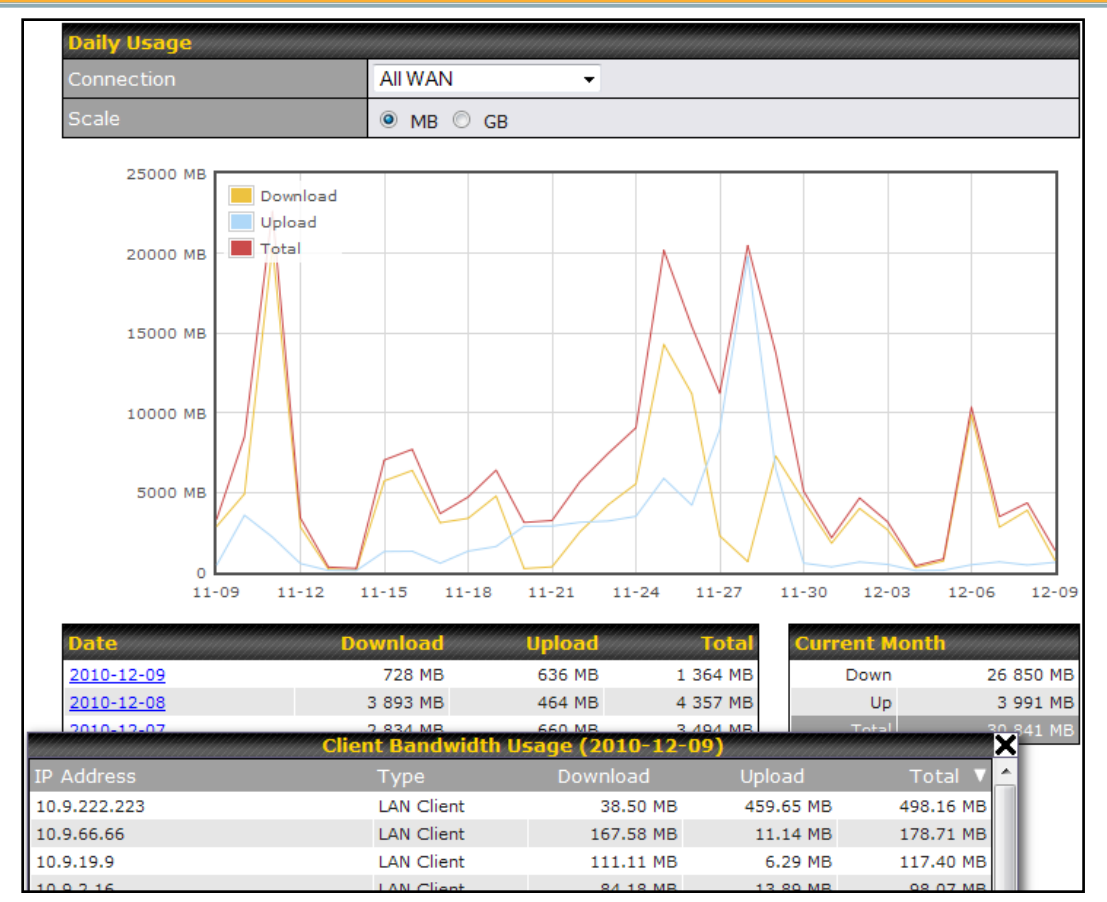

Click on a specific date to receive breakdown of all client usage for that date.

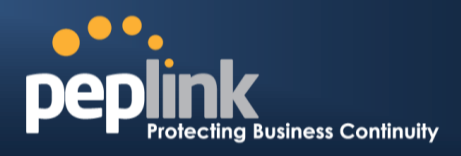

#### 25.7.4 Monthly

This page shows the monthly bandwidth usage for each WAN connection.

If you have enabled **Bandwidth Monitoring**feature as shown in section11.4, you can check the usage of each particular connection and view the information by**Billing Cycle** or by**Calendar Month**.

Click the first two rows to view the client bandwidth usage on the last two months. This feature is not available if you have chosen to view the bandwidth of an individual WAN connection.

The Scale of the graph can be set to show in **Megabyte (MB)** or **Gigabyte(GB)**.

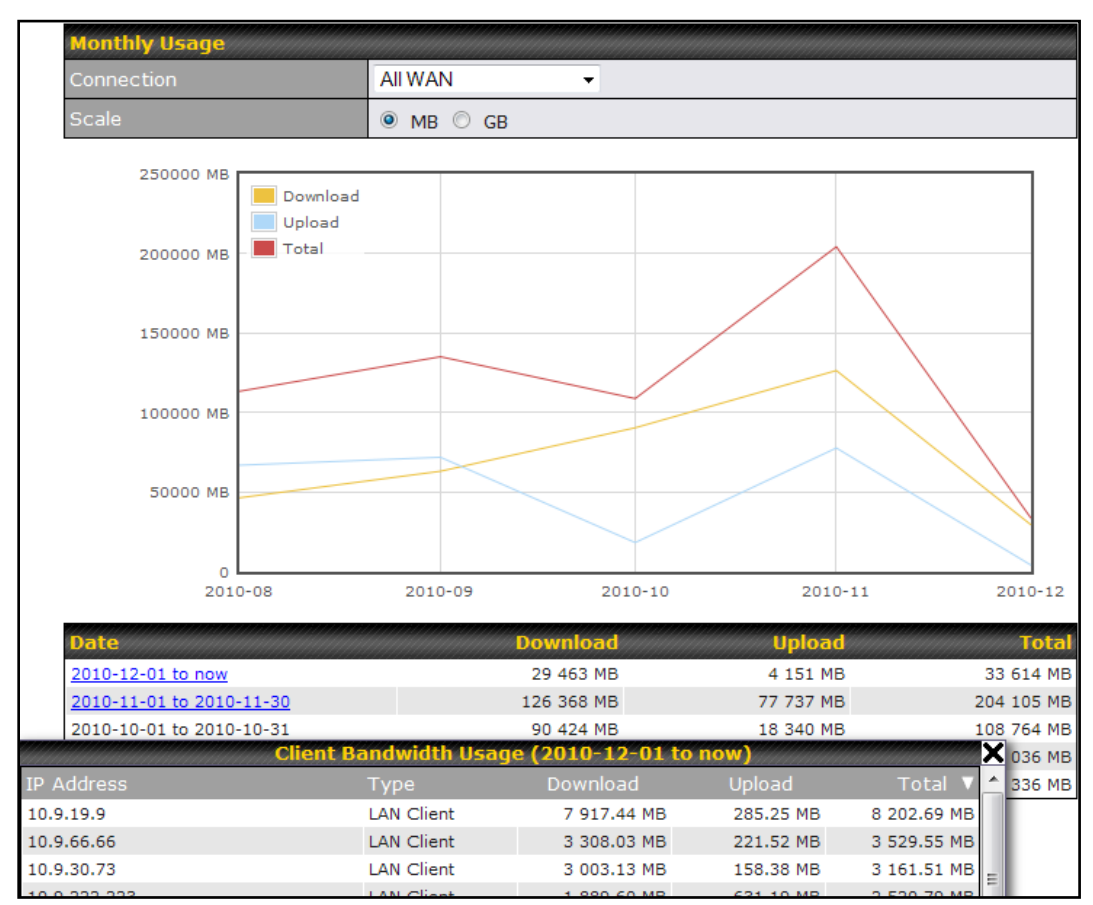

Click on a specific month to receive a breakdown of all client usage for that month.

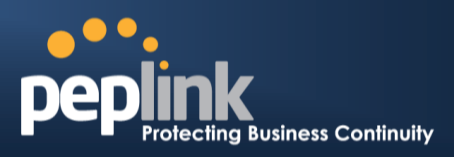

# **Appendix A. Restoration of Factory Defaults**

To restore the factory default settings on a Peplink Balance unit, perform the following:

#### For Balance 20/30/30 LTE/210/310:

- 1. Locate the reset button on the Peplink Balance unit.
- 2. With a paper clip, press and keep the reset button pressed for at least 10 seconds, until the unit reboots itself.

#### For Balance 305/380/580/710/1350/2500:

• Use the buttons on front panel to control the LCD menu to go to *Maintenance*>*Factory Defaults*, and then choose **Yes** to confirm.

Afterwards, the factory default settings will be restored.

#### Important Note

All user settings will be lost after restoring the factory default settings.

Regular backup of configuration parameters is strongly recommended.

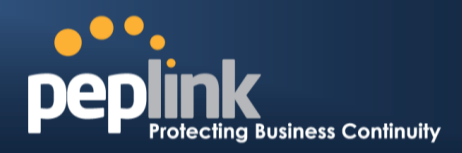

# Appendix B. Routing under DHCP, Static IP, and PPPoE

The information in this appendix applies only to situations where the Peplink Balance operates a WAN connection under DHCP, Static IP, and PPPoE.

# **B.1** Routing via Network Address Translation (NAT)

When the Peplink Balance is operating under NAT mode, the source IP addresses of outgoing IP packets are translated to the WAN IP address of Peplink Balance. With NAT, all LAN devices share the same WAN IP address to access the Internet (i.e. the WAN IP address of Peplink Balance).

Operating the Peplink Balance in NAT mode requires only one WAN (Internet) IP address.In addition, operating in NAT mode also has security advantages because LAN devices are hidden behind the Peplink Balance.They are not directly accessible from the Internet, and, hence, less vulnerable to attacks.

The following figure shows the packet flow in NAT mode:

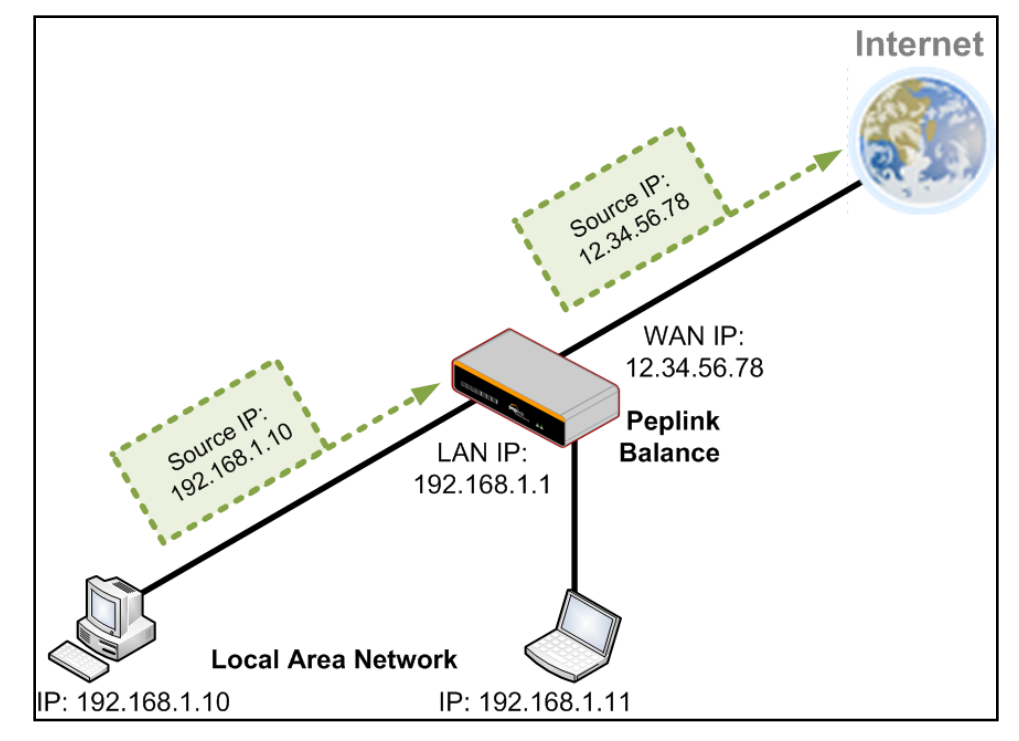

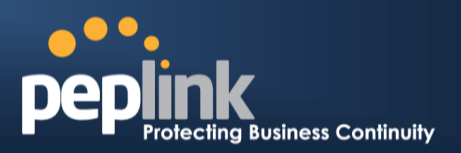

# **B.2** Routing via IP Forwarding

When Peplink Balance is operating under IP Forwarding mode, the IP addresses of IP packets are unchanged; Peplink Balance forwards both inbound and outbound IP packets without changing their IP addresses.

The following figure shows the packet flow in IP Forwarding mode:

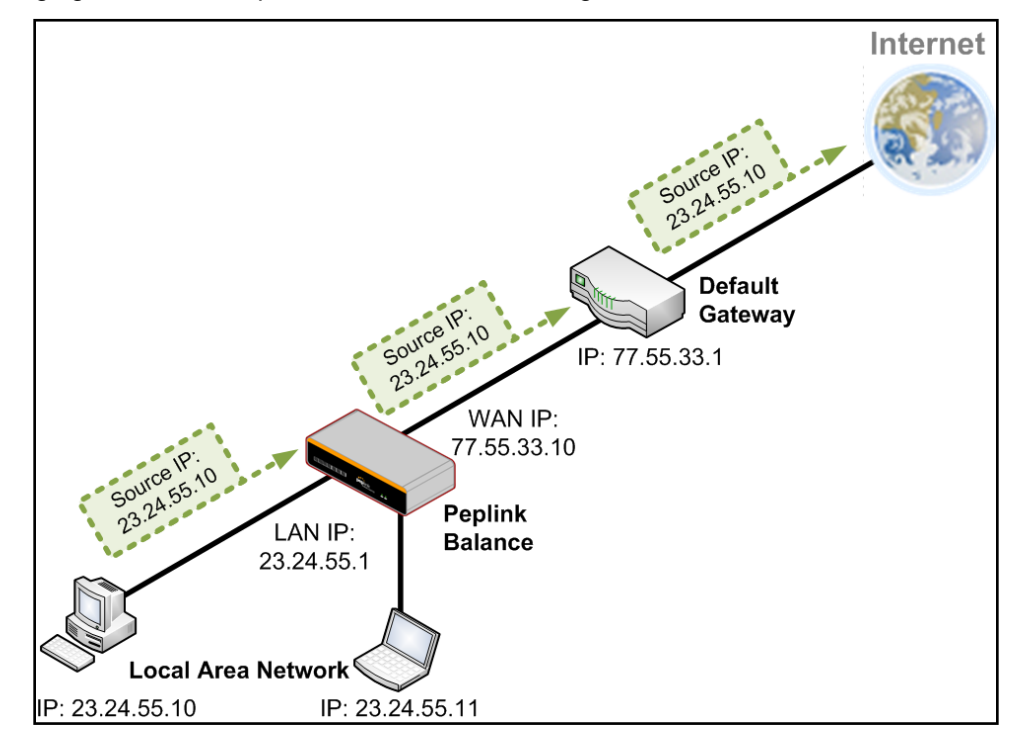

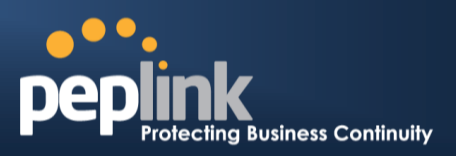

# **Appendix C. Case Studies**

# C.1 Performance Optimization

#### C.1.1 Scenario

In this scenario, email and web browsing are the two main Internet services used by the LAN users. The mail server is external to the network. The connections are ADSL (WAN1, with slow uplink and fast downlink) and Metro Ethernet (WAN2, symmetric).

#### C.1.2 Solution

For optimal performance with this configuration, individually set the WAN load balance according to the characteristics of each service.

- Web browsing mainly downloads data; sending e-mails mainly consumes upload bandwidth.
- Both connectionsoffer good download speeds; WAN2 offers good upload speeds.
- Define WAN1 and WAN2's inbound and outbound bandwidths to be 3M/512k and 4M/4M respectively. This will ensure that outbound traffic is more likely to be routed through WAN2.
- For HTTP, set the weight to 3:4.
- For SMTP, set the weight to 1:8, such that users will have a greater chance to be routed via WAN2 when sending e-mail.

#### C.1.3 Settings

- 1. Add a new outbound traffic rule for HTTP.
- 2. Add a new outbound traffic rule for SMTP.

In general, to add a new outbound traffic rule, navigate to *Network> Outbound Policy*:

|                                                 | Click here<br><b>by Custor</b>  | and Select<br><b>n Rules</b> | Managed     |                 |   |
|-------------------------------------------------|---------------------------------|------------------------------|-------------|-----------------|---|
| Outbound Policy                                 |                                 |                              |             |                 | ? |
| Managed by Custom                               | n Rules                         |                              |             |                 |   |
| Custom Rules (\\                                | Drag and drop rows to           | o change rule or             | der)        |                 | ? |
| Service                                         | Algorithm                       | Source                       | Destination | Protocol / Port |   |
| HTTPS Persis                                    | Persistence (Src)<br>(Auto)     | Any                          | Any         | TCP<br>443      | × |
| <u>Default</u>                                  |                                 |                              | (Auto)      |                 |   |
|                                                 |                                 | Add Rule                     |             |                 |   |
| Click <b>Add F</b><br>add a new<br>distribution | <b>Rule</b> to<br>load<br>rule. |                              |             |                 |   |

# USER MANUAL

# Peplink Balance Series

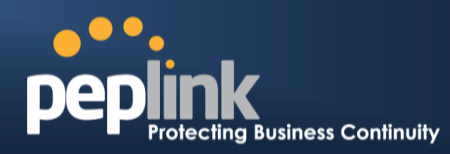

#### Settings for HTTP:

|                                          | Add a New Custom Rule  |                   |
|------------------------------------------|------------------------|-------------------|
| New Custom Rule                          |                        |                   |
| Service Name *                           | SMTP                   |                   |
| Enable                                   | ● Yes ◎ No             |                   |
| Source                                   | Any -                  |                   |
| Destination                              | Any -                  |                   |
| Protocol 🤶                               | TCP - + HTTP           | Set the weight of |
| Port * 🤶                                 | Single Port - Port: 80 | WAN1 and WAN2 for |
| Algorithm 🕜                              | Weighted Balance 👻     | HTTP to 3 and 4,  |
| Load Distribution 🤶<br>Weight            | WAN1 3                 | respectively      |
|                                          | WAN2 4                 | -                 |
|                                          | Mobile Internet 0      | _                 |
| Terminate Sessions 🤶<br>on Link Recovery | Enable                 |                   |
|                                          | Save Cancel            |                   |

#### Settings for SMTP:

|                               | SMTP                                                              |                          |
|-------------------------------|-------------------------------------------------------------------|--------------------------|
| Enable                        | ● Yes ◎ No                                                        |                          |
| Source                        | Any •                                                             |                          |
| Destination                   | Any 🔻                                                             |                          |
| Protocol 🤇                    | ② TCP - ← SMTP                                                    | weight of                |
| Port *                        | Image: Single Port ▼ Port: 25     WAN1 a                          | nd WANZ                  |
| Algorithm (                   | Weighted Balance ▼         IOF SMI           8         respective | P LO I dillo<br>Actively |
| Load Distribution (<br>Weight | WAN1<br>WAN2 8<br>WAN3 0<br>Mobile Internet 0                     |                          |
| Terminate Sessions (          | Enable                                                            |                          |

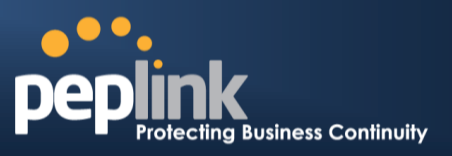

# C.2 Maintaining the Same IP Address throughout a Session

#### C.2.1 Scenario

Some IP address sensitive web sites (for example, Internet banking) use both client IP address and cookie matching for session identification. Since load balancing uses different IP addresses, the session is dropped when a mismatching IP is detected resulting in frequent interruptions while visiting such sites.

#### C.2.2 Solution

Make use of the Persistency functionality of Peplink Balance. With Persistence configured and the **ByDestination** option selected, the Peplink Balance will use a consistent WAN connection for source-destination pairs of IP addresses, preventing sessions from being dropped.

With Persistence is configured and the option **By Source** is selected, Peplink Balance uses a consistent WAN connection for same source IP addresses. This option offers higher application compatibility,but may inhibit the load balancing function unless there are many clients using the internet.

#### C.2.3 Settings

Set persistence in:

#### Network> Outbound Policy

Click *Add Rule*, select *HTTP*(TCP port 80) for web service, and select *Persistence*. Click **Save** and then Click **Apply Changes** on the top right corner to complete the process.

| HTTP Persistence                       |   |                            |
|----------------------------------------|---|----------------------------|
| Service Name *                         | ? | HTTP Persistence           |
| Enable                                 | ? | ⊙Yes ○No                   |
| Source                                 |   | Any                        |
| Destination                            |   | Any                        |
| Protocol                               | ? |                            |
| Port *                                 | ? | Single Port Port: 80       |
| Algorithm                              | ? | Persistence                |
| Persistence Mode                       | ? | OBy Source OBy Destination |
| Load Distribution                      | ? | ⊙ Auto O Custom            |
| Terminate Sessions<br>on Link Recovery | ? | Enable                     |

Tip

A network administrator can use the Traceroute utility to manually analyze the connection path of a particular WAN connection.

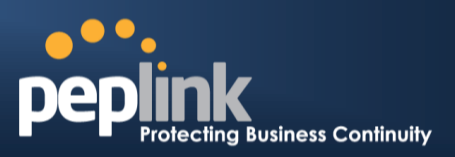

# C.3 Bypassing the Firewall to Access Hosts on LAN

#### C.3.1 Scenario

There are times when remote access to computers on the LAN is desirable; for example, when hosting web sites, online businesses and FTP download and upload areas, etc.

In such cases, it may be appropriate to create an inbound NAT mapping for the network to allow some hosts on the LAN to be accessible from outside of the firewall.

#### C.3.2 Solution

The Web Admin Interface can be used to add an inbound NAT mapping to a host and to bind the host to the WAN connection(s) of your choice. To begin, navigate to *Network>NAT Mappings> AddNAT Rule* In this example, the host with an IP address of 192.168.1.102 is bound to 211.123.123.100 of WAN1:

| LAN Client(s)         | IP Address 🔻                    |                                                    |
|-----------------------|---------------------------------|----------------------------------------------------|
| Address 🥐             | 192.168.1.102                   |                                                    |
| Inbound Mappings 🛛 📀  | Connection / Inbound IP Address | 5(es)                                              |
|                       | V WAN1                          | ✓ 211.123.123.100 (Interface IP) □ 211.123.123.101 |
|                       |                                 |                                                    |
|                       | WAN2                            |                                                    |
|                       | WAN3                            |                                                    |
|                       | Mobile Internet                 |                                                    |
| Outbound Mappings 🛛 🕐 | Connection / Outbound IP Addre  | ss                                                 |
|                       | WAN1                            | 211.123.123.100 (Interface IP)                     |
|                       | WAN2                            | Interface IP                                       |
|                       | WAN3                            | Interface IP                                       |
|                       | Mobile Internet                 | Interface IP                                       |

Click **Apply Changes** on the top right corner to complete the process.

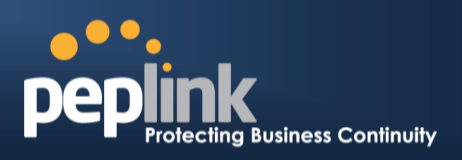

# C.4 Inbound Access Restriction

#### C.4.1 Scenario

A firewall is required in order to protect the network from potential hacker attacks and other Internet security threats.

#### C.4.2 Solution

Firewall functionality is builtinto the Peplink Balance. By default, inbound access is unrestricted. Enabling a basic level of protection involves setting up firewall rules.

For example, in order to protect your private network from external access, you can set up a firewall rule between the Internet and yourprivate network. To do so, navigate to **Network > Access Rules**. Then click the **Add Rule**button in the**Inbound Firewall Rules**tableand change the settings according to the following screenshot:

|                         | Add a New Outbound Firewall Rule |
|-------------------------|----------------------------------|
| New Firewall Rule       |                                  |
| Rule Name *             |                                  |
| Enable                  | <b>V</b>                         |
| Protocol 📀              | TCP • ← HTTP •                   |
| Source IP & Port 🕜      | Any Address  Any Port            |
| Destination IP & Port ? | Any Address                      |
| Action 📀                | ● Allow <sup>©</sup> Deny        |
| Event Logging 🛛 📀       | Enable                           |
|                         | Save Cancel                      |

After the fields have been entered as in the screenshot, click **Save** to add the rule.

Afterwards, change the default inbound rule to**Deny** by clicking the**default**rule in the **Inbound Firewall Rules**table.Click **Apply Changes** on the top right corner to complete the process.

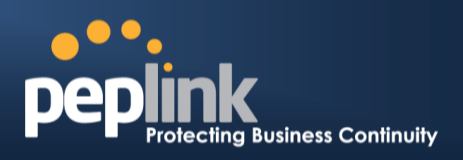

# C.5 Outbound Access Restriction

#### C.5.1 Scenario

For security reasons, it may be appropriate to restrict outbound access. For example, you may want to prevent LAN users from using the transfer files to and from the Internet.

This can easily be achieved by setting up an outbound firewall rule with Peplink Balance.

#### C.5.2 Solution

To setup a firewall between Internet and private network for outbound access, navigate to **Network > Access Rules**. Afterwards, click the **Add Rule**button in the **Outbound Firewall Rules**table, and then follow the settings according the screenshot:

| StopTestTraffic        |                                   |
|------------------------|-----------------------------------|
|                        | No FTP Access                     |
| Enable                 |                                   |
| Protocol (             | 🕐 ТСР 🗸 🗲 НТТР 💽                  |
| Source IP & Port (     | Any Address  Any Port             |
| Destination IP & Port( | Any Address           Single Port |
| Action (               | ② O Allow O Deny                  |
| Event Logging (        | 🕐 🗹 Enable                        |

After the fields have been entered as in the screenshot, click **Save** to add the rule. Click **Apply Changes** on the top right corner to complete the process.

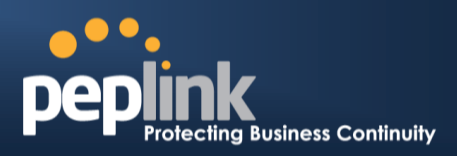

# **Appendix D. Troubleshooting**

#### Problem 1

Outbound load is only distributed over one WAN connection.

#### Solution

Outbound load balancing can only be distributetraffic evenly between available WAN connections if many outbound connections are made. If there is only one user on the LAN and only one download session is made from his/her browser, the WAN connections cannot be fully utilized.

For a single user, download management applications are recommended. The applications can split a file into pieces and download the pieces simultaneously. Examples include: DownThemAll(Firefox Extension), iGetter (Mac), etc.

If the outbound traffic is going across the SpeedFusion<sup>™</sup> tunnel, (i.e. transferring a file to a VPN peer)the bandwidth of all WAN connections will be bonded. In this case, all bandwidth will be utilized and a file will be transferred across all available WAN connections.

For additional details, please refer to this FAQ:

http://www.peplink.com/knowledgebase/maximizing-your-wan-connections-without-speedfusion/

#### Problem 2

I am using a download manager program (e.g. Download Accelerator Plus,DownThemAll etc.) now. Why is the download speed still only that of a single link?

#### Solution

First, check whether allWAN connections are up.

Second, ensure your download manager application has split the file into 3 parts or more.

It is also possible that all of 2 or even 3 download sessions were being distributed to the same link by chance.

#### Problem 3

I am using some websites to lookup my public IP address, e.g. <u>www.whatismyip.com</u>.WhenIkeep pressing the browser's Refresh button, the server almost always returns the same address.The IP address supposed to be changing for every refresh

#### Solution

The web server has enabled the *Keep Alive* function, which ensures that you use the same TCP session to query the server.

Try to test with a web site that does not enable Keep Alive.

For example, try<u>http://private.dnsstuff.com/tools/aboutyou.ch</u>(This third-party web site is provided only for reference.Peplink has no association with the site and does not guarantee the site's validity or availability.)

#### Problem 4

What can I do if I suspect a problem on my LAN connection?

#### Solution

You can test the LAN connection using Ping.

For example, if you are using DOS/Windows, at the Command Prompt, type:

ping 192.168.1.1

This pingsthe Peplink Balance device (provided that Peplink Balance device's IP is 192.168.1.1) to test whether the connection to Peplink Balance is OK.

# **USER MANUAL**

## Peplink Balance Series

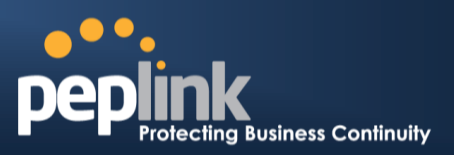

#### Problem 5

What can I do if I suspect a problem on my Internet/WAN connection?

#### Solution

You can test the WAN connection by *Ping*, which is similar to problem 4.

As we want to isolate the problems from the LAN, *Ping* will be performed from Peplink Balance. By using the *Ping/Traceroute*under the tab *Status* of the Peplink Balance, you may able to find out the source of problem.

#### Problem 6

When I upload files to a server via ftp, the transfer stalls after a few kilobytes of data are sent. What should I do?

#### Solution

The Maximum Transmission Unit (MTU) or MSS setting may need to be adjusted.

By default, the MTU is set at 1440. Choose *Auto* for all of your WAN connections. If that does not solve the problem, you can try the MTU 1492 if a connection is a DSL. If problem still persists, change the size to progressive smaller values until your problem is resolved (e.g. 1462, 1440, 1420, 1400, etc).

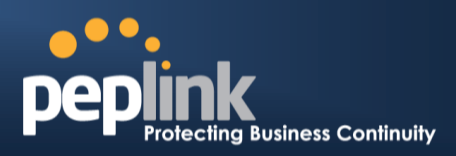

# **Appendix E. Product Specifications**

# E.1 Peplink Balance 20, 30 and 30 LTE

#### Routing

• Flexible Custom Outbound Routing Policy

#### **WAN Support**

- DHCP, PPPoE and Static IP
- Outbound Link Load Balance

#### **Device Management**

- Wizard & Menu Driven Web Management Interface over HTTP / HTTPS
- Remote Reporting and Management
- Configurations Upload and Download

#### Internet Access Sharing

- SUA (Single User Account) / Multi-to-Multi NAT
- NAT supports PAT (Port Address Translation)

#### Security

- IPsec (Network-to-Network)
- Compatible with IPsec and PPTP VPNPassthrough
- Rules-based Stateful Firewall, with IP, Protocol, and Port filtering
- Intrusion Detection System

#### Physical Interface

- Two (Balance 20) / Three (Balance 30, 30 LTE) RJ-45 for an IEEE 802.3u 10/100/1000M WAN
- Four RJ-45 for an IEEE 802.3ab 10/100/1000M LAN

#### **Power Specification**

• DC Input 9-16V

- Kensington Lock Interface
- Temperature: 0°C 55°C
- Humidity: 10% 90% (non-condensing)

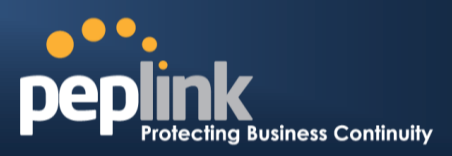

# E.2 Peplink Balance 210 and 310

#### Routing

- Drop-in Mode and NAT
- Flexible Custom Outbound Routing Policy

#### WAN Support

- DHCP, PPPoE and Static IP
- Inbound and Outbound Link Load Balance

#### Device Management

- Wizard & Menu Driven Web Management Interface over HTTP / HTTPS
- Remote Reporting and Management
- Bandwidth Usage Monitor
- Configurations Upload and Download

#### Internet Access Sharing

- SUA (Single User Account) / Multi-to-Multi NAT
- NAT supports PAT (Port Address Translation)

#### Security

- PPTP VPN Server
- IPsec (Network-to-Network)
- Rules-based Stateful Firewall, with IP, Protocol, and Port filtering
- Bandwidth Bonding SpeedFusion<sup>™</sup>
- VPN Encryption: 256-bit AES
- Intrusion Detection System

#### Physical Interface (Balance 210 Hardware Revision 2)

- Two RJ-45 for an IEEE 802.3u 10/100/1000M WAN
- Four RJ-45 for an IEEE 802.3ab 10/100/1000M LAN

#### Physical Interface (Balance 310 Hardware Revision 2)

- Three RJ-45 for an IEEE 802.3u 10/100/1000M WAN
- Four RJ-45 for an IEEE 802.3ab 10/100/1000M LAN

#### **Power Specification**

• DC Input 9-16V

- Temperature: 0°C 65°C
- Humidity: 10% 90% (non-condensing)

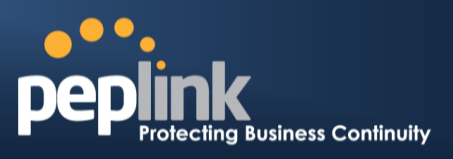

# E.3 Peplink Balance 380

### Routing

- Drop-in Mode and NAT
- Flexible Custom Outbound Routing Policy

## WAN Support

- DHCP, PPPoE and Static IP
- Inbound and Outbound Link Load Balance

### DeviceManagement

- Wizard & Menu Driven Web Management Interface over HTTP / HTTPS
- Remote Reporting and Management
- Bandwidth Usage Monitor
- Configurations Upload and Download

## Internet Access Sharing

- SUA (Single User Account) / Multi-to-Multi NAT
- NAT supports PAT (Port Address Translation)

## Security

- PPTP VPN Server
- IPsec (Network-to-Network)
- Rules-based Stateful Firewall, with IP, Protocol, and Port filtering
- Bandwidth Bonding SpeedFusion<sup>™</sup>
- VPN Encryption: 256-bit AES
- Intrusion Detection System

## Physical Interface (Balance 380 Hardware Revision 5)

- Three RJ-45 for an IEEE 802.3ab 10/100M/1000M WAN
- One RJ-45 for an IEEE 802.3ab 10/100M/1000M LAN
- One RJ-45 Console / Serial Port

#### **Power Specification**

AC input 100-240V

- Temperature: 0°C 40°C
- Humidity: 10% 90% (non-condensing)

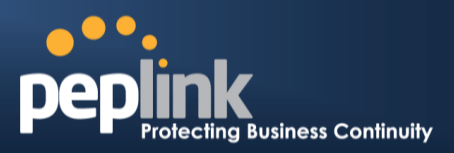

# E.4 Peplink Balance 305

#### Routing

- Drop-in Mode and NAT
- Flexible Custom Outbound Routing Policy

#### WAN Support

- DHCP, PPPoE and Static IP
- Inbound and Outbound Link Load Balance

#### DeviceManagement

- Wizard & Menu Driven Web Management Interface over HTTP / HTTPS
- Remote Reporting and Management
- Bandwidth Usage Monitor
- Configurations Upload and Download

#### Internet Access Sharing

- SUA (Single User Account) / Multi-to-Multi NAT
- NAT supports PAT (Port Address Translation)

#### Security

- PPTP VPN Server
- IPsec (Network-to-Network)
- Rules-based Stateful Firewall, with IP, Protocol, and Port filtering
- VPN Encryption: 256-bit AES
- Intrusion Detection System

#### Physical Interface

- Three RJ-45 for an IEEE 802.3ab 10/100M/1000M WAN
- One RJ-45 for an IEEE 802.3ab 10/100M/1000M LAN
- One RJ-45 Console / Serial Port

#### **Power Specification**

• AC input 100-240V

- Temperature: 0°C 40°C
- Humidity: 10% 90% (non-condensing)

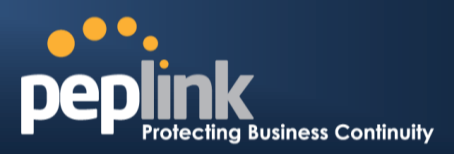

# E.5 Peplink Balance 380

#### Routing

- Drop-in Mode and NAT
- Flexible Custom Outbound Routing Policy

#### WAN Support

- DHCP, PPPoE and Static IP
- Inbound and Outbound Link Load Balance

#### DeviceManagement

- Wizard & Menu Driven Web Management Interface over HTTP / HTTPS
- Remote Reporting and Management
- Bandwidth Usage Monitor
- Configurations Upload and Download

#### Internet Access Sharing

- SUA (Single User Account) / Multi-to-Multi NAT
- NAT supports PAT (Port Address Translation)

#### Security

- PPTP VPN Server
- IPsec (Network-to-Network)
- Rules-based Stateful Firewall, with IP, Protocol, and Port filtering
- Bandwidth Bonding SpeedFusion<sup>™</sup>
- VPN Encryption: 256-bit AES
- Intrusion Detection System

#### Physical Interface (Balance 380 Hardware Revision 5)

- Three RJ-45 for an IEEE 802.3ab 10/100M/1000M WAN
- One RJ-45 for an IEEE 802.3ab 10/100M/1000M LAN
- One RJ-45 Console / Serial Port

#### **Power Specification**

• AC input 100-240V

- Temperature: 0°C 40°C
- Humidity: 10% 90% (non-condensing)

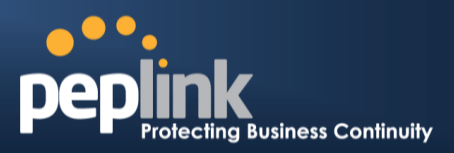

# E.6 Peplink Balance 580

#### Routing

- Drop-in Mode and NAT
- Flexible Custom Outbound Routing Policy

#### WAN Support

- DHCP, PPPoE and Static IP
- Inbound and Outbound Link Load Balance

#### DeviceManagement

- Wizard & Menu Driven Web Management Interface over HTTP / HTTPS
- Remote Reporting and Management
- Bandwidth Usage Monitor
- Configurations Upload and Download

#### Internet Access Sharing

- SUA (Single User Account) / Multi-to-Multi NAT
- NAT supports PAT (Port Address Translation)

#### Security

- PPTP VPN Server
- IPsec (Network-to-Network)
- Rules-based Stateful Firewall, with IP, Protocol, and Port filtering
- Bandwidth Bonding SpeedFusion<sup>™</sup>
- VPN Encryption: 256-bit AES
- Intrusion Detection System

#### **Physical Interface**

- FiveRJ-45 for an IEEE 802.3ab 10/100M/1000M WAN
- One RJ-45 for an IEEE 802.3ab 10/100M/1000M LAN
- One RJ-45 Console / Serial (modem / TA) Port
- LAN Bypass from WAN5 to LAN

#### **Power Specification**

• AC input 100-240V

- Temperature: 0°C 40°C
- Humidity: 10% 90% (non-condensing)
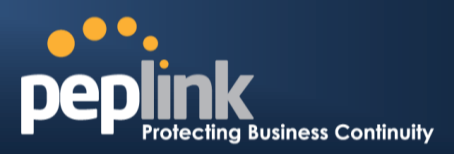

## E.7 Peplink Balance 710

#### Routing

- Drop-in Mode and NAT
- Flexible Custom Outbound Routing Policy

#### WAN Support

- DHCP, PPPoE and Static IP
- Inbound and Outbound Link Load Balance

#### DeviceManagement

- Wizard & Menu Driven Web Management Interface over HTTP / HTTPS
- Remote Reporting and Management
- Bandwidth Usage Monitor
- Configurations Upload and Download

#### Internet Access Sharing

- SUA (Single User Account) / Multi-to-Multi NAT
- NAT supports PAT (Port Address Translation)

#### Security

- PPTP VPN Server
- IPsec (Network-to-Network)
- Rules-based Stateful Firewall, with IP, Protocol, and Port filtering
- Bandwidth Bonding SpeedFusion<sup>™</sup>
- VPN Encryption: 256-bit AES
- Intrusion Detection System

#### Physical Interface

- Seven RJ-45 for an IEEE 802.3ab 10/100/1000M WAN
- One RJ-45 for an IEEE 802.3ab 10/100/1000M LAN
- One RJ-45 Console / Serial Port

#### **Power Specification**

• AC input 100-240V

#### **Operating Environment**

- Temperature: 0°C 40°C
- Humidity: 10% 90% (non-condensing)

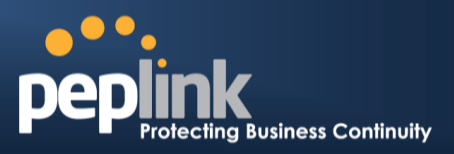

## E.8 Peplink Balance 1350

#### Routing

- Drop-in Mode and NAT
- Flexible Custom Outbound Routing Policy

#### WAN Support

- DHCP, PPPoE and Static IP
- Inbound and Outbound Link Load Balance

#### DeviceManagement

- Wizard & Menu Driven Web Management Interface over HTTP / HTTPS
- Remote Reporting and Management
- Bandwidth Usage Monitor
- Configurations Upload and Download

#### Internet Access Sharing

- SUA (Single User Account) / Multi-to-Multi NAT
- NAT supports PAT (Port Address Translation)

#### Security

- PPTP VPN Server
- IPsec (Network-to-Network)
- Rules-based Stateful Firewall, with IP, Protocol, and Port filtering
- Bandwidth Bonding SpeedFusion<sup>™</sup>
- VPN Encryption: 256-bit AES
- Intrusion Detection System

#### Physical Interface

- ThirteenRJ-45 for an IEEE 802.3ab 10/100/1000M WAN
- One RJ-45 for an IEEE 802.3ab 10/100/1000M LAN
- One RJ-45 Console / Serial (modem / TA) Port
- LAN Bypass from WAN1 to LAN

#### **Power Specification**

• AC input 100-240V

#### **Operating Environment**

- Temperature: 0°C 40°C
- Humidity: 10% 90% (non-condensing)

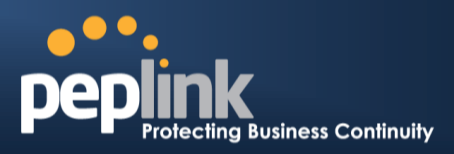

## E.9 Peplink Balance 2500

#### Routing

- Drop-in Mode and NAT
- Flexible Custom Outbound Routing Policy

#### WAN Support

- DHCP, PPPoE and Static IP
- Inbound and Outbound Link Load Balance

#### DeviceManagement

- Wizard & Menu Driven Web Management Interface over HTTP / HTTPS
- Remote Reporting and Management
- Bandwidth Usage Monitor
- Configurations Upload and Download

#### Internet Access Sharing

- SUA (Single User Account) / Multi-to-Multi NAT
- NAT supports PAT (Port Address Translation)

#### Security

- PPTP VPN Server
- IPsec (Network-to-Network)
- Rules-based Stateful Firewall, with IP, Protocol, and Port filtering
- Bandwidth Bonding SpeedFusion<sup>™</sup>
- VPN Encryption: 256-bit AES
- Intrusion Detection System

#### Physical Interface

- Twelve RJ-45 for an IEEE 802.3ab 10/100/1000M WAN
- Eight RJ-45 for an IEEE 802.3ab 10/100/1000M LAN /Two SFP+ for an IEEE 802.3ae 10G LAN
- One RJ-45 Console / Serial Port

#### **Power Specification**

• AC input 100-240V

#### **Operating Environment**

- Temperature: 0°C 40°C
- Humidity: 10% 90% (non-condensing)

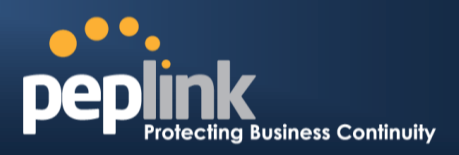

# **Appendix F. Declaration**

#### 1. CAUTION: <u>RISK OF EXPLOSION IF BATTERY IS REPLACED BY AN INCORRECT TYPE.</u> <u>DISPOSE OF USED BATTERIES ACCORDING TO THE INSTRUCTIONS</u>

#### 2. Federal Communication Commission Interference Statement

This device complies with Part 15 of the FCC Rules. Operation is subject to the following two conditions: (1) This device may not cause harmful interference, and (2) this device must accept any interference received, including interference that may cause undesired operation.

This equipment has been tested and found to comply with the limits for a Class B digital device, pursuant to Part 15 of the FCC Rules. These limits are designed to provide reasonable protection against harmful interference in a residential installation. This equipment generates, uses and can radiate radio frequency energy and, if not installed and used in accordance with the instructions, may cause harmful interference to radio communications. However, there is no guarantee that interference will not occur in a particular installation. If this equipment does cause harmful interference to radio or television reception, which can be determined by turning the equipment off and on, the user is encouraged to try to correct the interference by one of the following measures:

- Reorient or relocate the receiving antenna.
- Increase the separation between the equipment and receiver.
- Connect the equipment into an outlet on a circuit different from that to which the receiver is connected.
- Consult the dealer or an experienced radio/TV technician for help.

FCC Caution: Any changes or modifications not expressly approved by the party responsible for compliance could void the user's authority to operate this equipment.

This transmitter must not be co-located or operating in conjunction with any other antenna or transmitter.

#### 3. Radiation Exposure Statement (for Balance One):

This equipment complies with FCC radiation exposure limits set forth for an uncontrolled environment. This equipment should be installed and operated with minimum distance 22cm between the radiator & your body.

Note: The country code selection is for non-US model only and is not available to all US model. Per FCC regulation, all WiFi product marketed in US must fixed to US operation channels only.

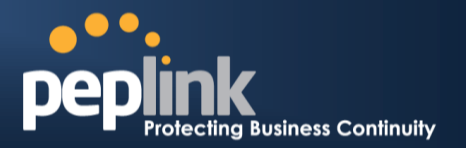

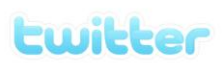

What are we doing at the moment? Follow us on <u>Twitter</u>! http://twitter.com/Peplink

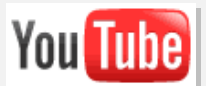

Difficulties when configuring the device? Visit our <u>YouTube Channel</u>! http://www.youtube.com/PeplinkChannel

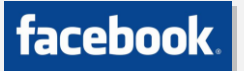

Want to know more about us? Add us on <u>Facebook</u>! http://www.facebook.com/peplink

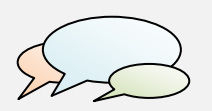

Anything want to share with everyone? Discuss on <u>Peplink Forum</u>! http://forum.peplink.com

#### Contact Us:

Sales http://www.peplink.com/contact/sales/

Support http://www.peplink.com/contact/

Certified Peplink Partner http://www.peplink.com/partners/chann el-partner-program/ Contact Address:

### United States Office

800 West El Camino Real, Mountain View CA 94040 United States Tel: +1 (650) 450 9668 Fax: +1 (866) 625 4664

Italy Office Via Sismondi 50/3 20133 Milan Italy Tel: +39 02 8986 6852

#### South Africa Office

Unit 24, Cambridge Office Park,5 Bauhinia Street, Highveld, Centurion, South Africa Tel: +27 12 665 5829

#### Hong Kong Office

A5, 5/F, HK Spinners Industrial Building, Phase 6, 481 Castle Peak Road, Cheung Sha Wan, Hong Kong Tel: +852 2990 7600 Fax: +852 3007 0588

#### Saudi Arabia Office

3/F, Saudi Business Center, Jeddah, Saudi Arabia Tel: +39 02 8986 6852